#### INF3430/4430: EDK

- Forelesningen gir en innføring i bruk av EDK for å konstruere et Systemon-Chip (SoC).
- · Oppsett av hardware til et System-On-Chip-design
- · Legge til egen IP-kjerne
- · Software-design
- · Debugging og simulering
- Relatert til tidligere års laboppgave 4
- Forelesningsnotatene er for det meste satt sammen av materiale fra Xilinx University Program (<u>http://www.xilinx.com/univ/</u>)

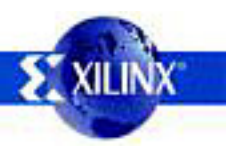

#### Hva er System-on-Chip?

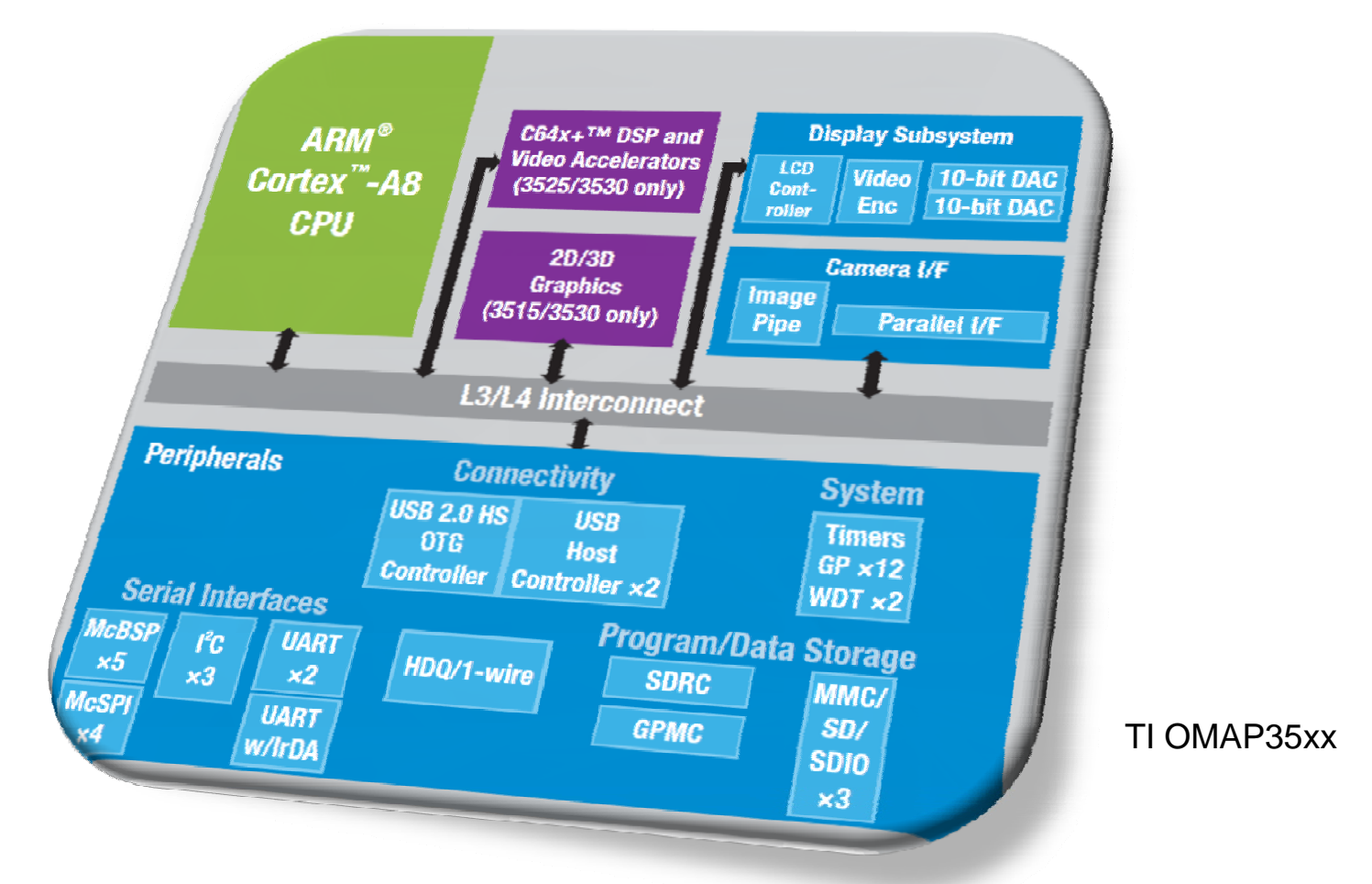

Integrering av mange (tidligere separate) komponenter på en brikke

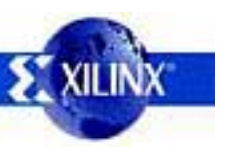

#### Fordeler ved SoC

- Sparer plass perfekt for mobile og "innbakte" (embedded) systemer
  - Embedded: spesialisert datamaskin innbakt i en enhet (i motsetning til PC)
- Enklere kretskortdesign og montasje
- Man kan plukke komponenter som ferdigtestede IP(intellectual property)kjerner fra leverandører
  - Disse er gjerne i VHDL eller lignende, så de kan ofte skreddersys til eget design
  - Open Source-kjerner: <u>www.opencores.org</u>
  - Kan gi mulighet til økt ytelse pga. tettere kommunikasjon mellom komponenter

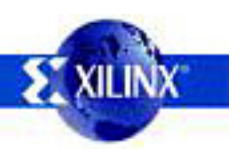

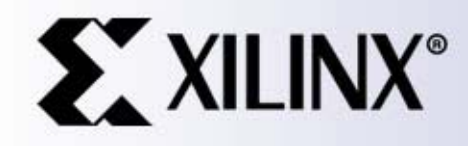

Xilinx, Inc. All Rights Reserved

# Embedded Design with EDK

#### **EDK Tools**

- EDK = Embedded Development Kit
- XPS = Xilinx Platform Studio
- · PlatGen = Platform Generator
  - Uses an MHS file to create an implementation netlist of a bus-based subsystem
- · LibGen = Library Generator
  - Uses the MHS and MSS files, software libraries, and source files to generate an executable image
- SimGen = Simulation Generator
  - Uses the MHS file to generate a simulation environment including simulation models, HDL wrappers, simulation scripts, etc.
  - XMD = Xilinx Microprocessor Debugger
    - Provides communication between the GDB and the processor
  - CreateIP = Create/Import Peripheral Wizard
    - Helps you create your own peripherals and import them into EDK compliant repositories or Xilinx Platform Studio (XPS) projects

Tear this page out for reference during the course

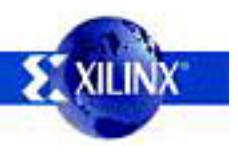

#### **EDK Files**

- MHS = Microprocessor Hardware Specification
- MSS = Microprocessor Software Specification
- MPD = Microprocessor Peripheral Description
- PAO = Peripheral Analyze Order
- BBD = Black-Box Definition
- MDD = Microprocessor Driver Description
- BMM = BRAM Memory Map

Tear this page out for reference during the course

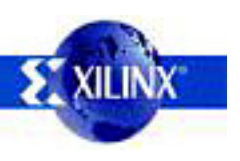

#### MicroBlaze Processor-Based Embedded Design

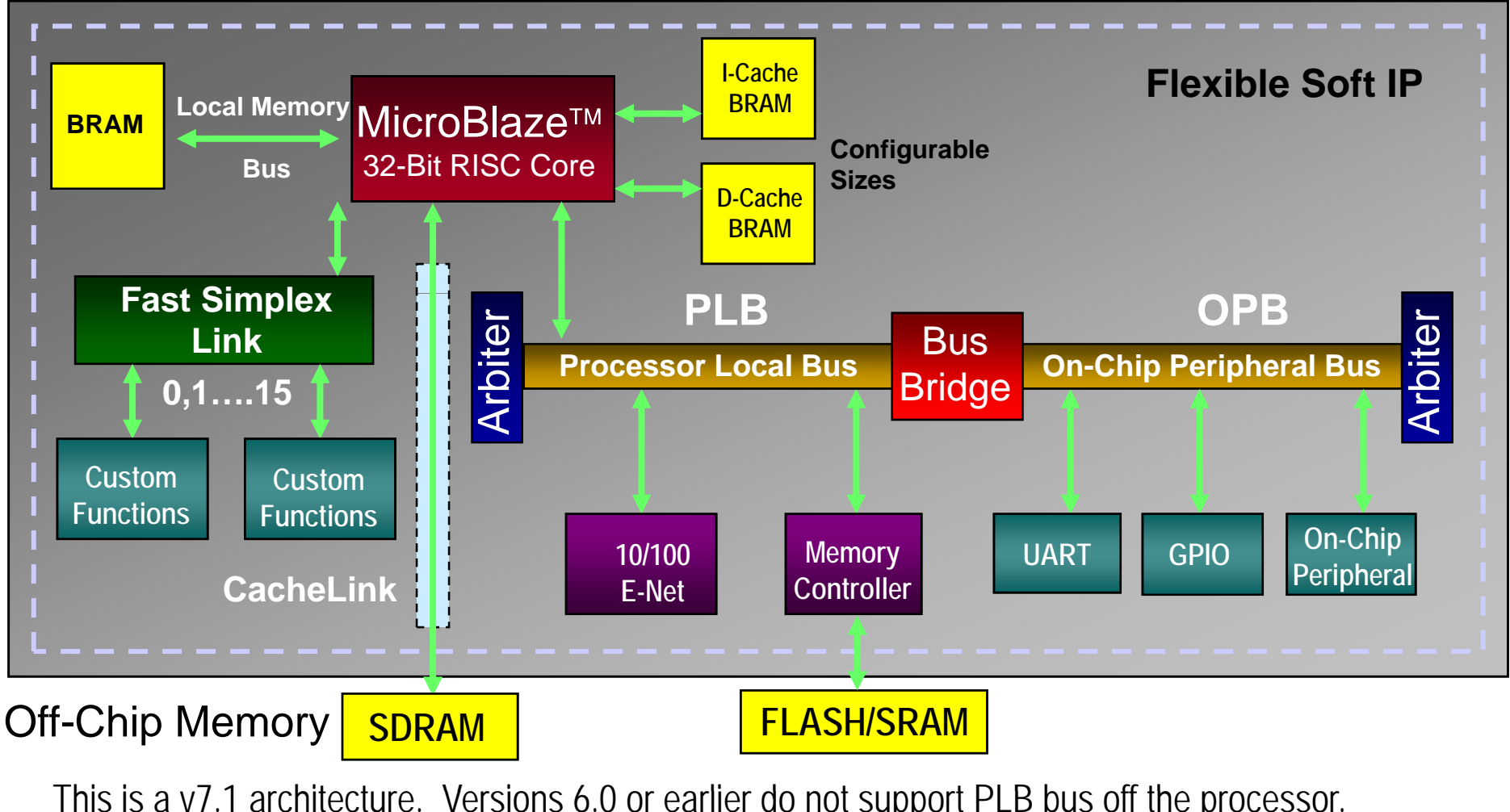

This is a v7.1 architecture. Versions 6.0 or earlier do not support PLB bus off the processor. Instead they have OPB bus

XILIN

#### Embedded Development Tool Flow Overview

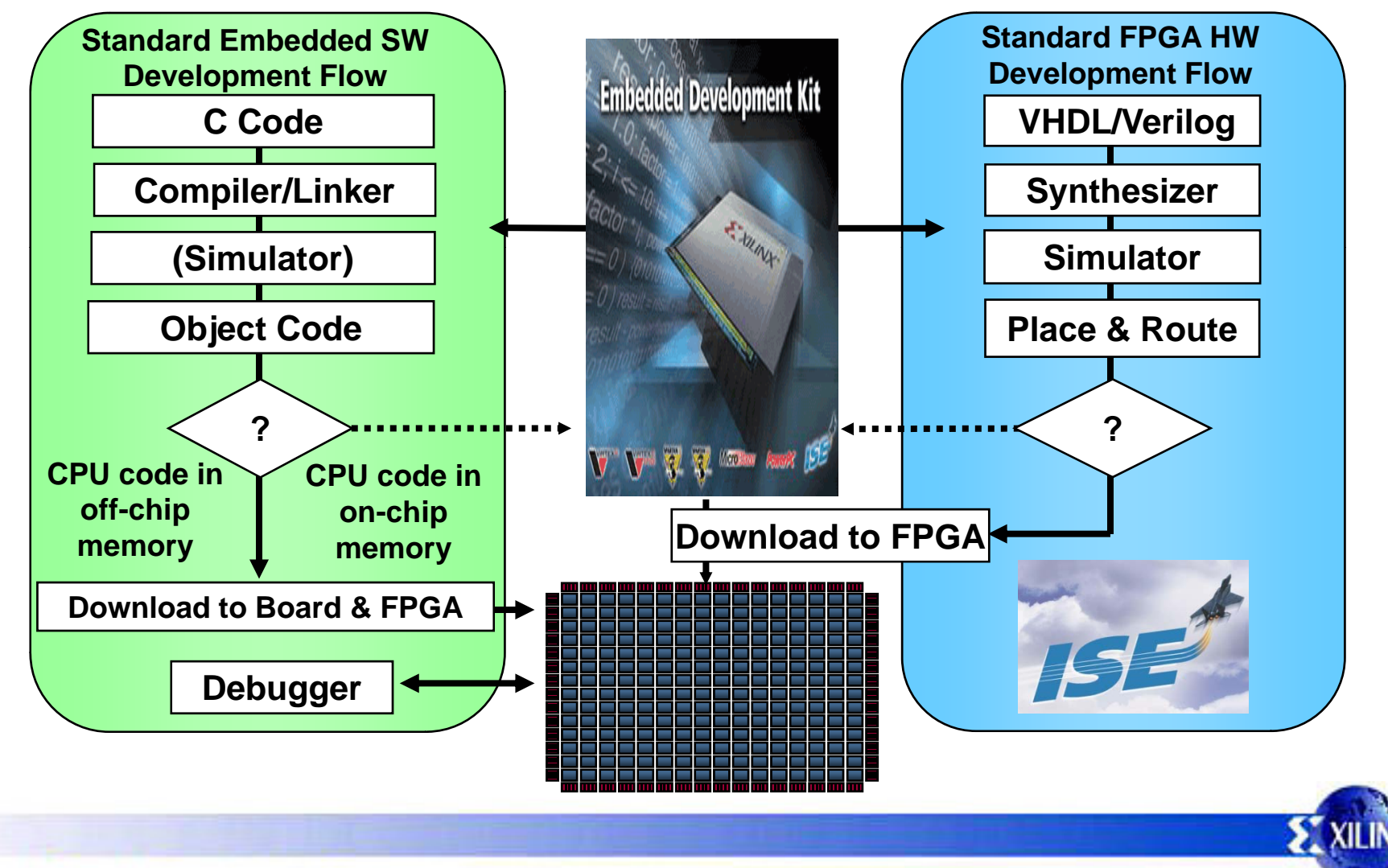

# EDK

- The Embedded Development Kit (EDK) consists of the following:
  - Xilinx Platform Studio XPS
  - Base System Builder BSB
  - Create and Import Peripheral Wizard
  - Hardware generation tool PlatGen
  - Library generation tool LibGen
  - Simulation generation tool SimGen
  - GNU software development tools
  - System verification tool XMD
  - Virtual Platform generation tool VPgen
  - Software Development Kit (Eclipse)
  - Processor IP
  - Drivers for IP
  - Documentation
- Use the GUI or the shell command tool to run EDK

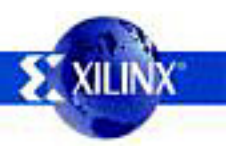

## Xilinx Platform Studio (XPS)

| 4 5 6 7                                                           |                                                |                    |            |               |                |                 |                   |             |
|-------------------------------------------------------------------|------------------------------------------------|--------------------|------------|---------------|----------------|-----------------|-------------------|-------------|
|                                                                   | Assembly View1]                                |                    |            |               |                |                 |                   |             |
| The File Edit View Project Hardware Software Device Configuration | Debug Simulation Windo                         | w Help             |            |               |                |                 |                   | - I 문 I X I |
|                                                                   | o 🔄 🥅 D II Pro D                               |                    |            | I BRAN 🚓 II 🔽 | a se II 🕞 II   |                 |                   |             |
|                                                                   | ₩₩₩ ₩ ₩ ₩ ₩ ₩                                  | %   ] <b>∑</b> [¤G | 🚔 🗳 🎆      |               |                | <u>~</u> ]] & & |                   | 1.45        |
|                                                                   | -Filters                                       |                    |            |               |                |                 |                   |             |
| IP Catalog Project Applications                                   | <ul> <li>Bus Interface</li> <li>Por</li> </ul> | ts 🔿 Addresses     |            |               |                |                 | <u> ⊽</u> ¶⊽      | • •         |
|                                                                   | Name                                           | Bus Connection     | Mastership | Bus Standard  | IP Type        | IP Version      | IP Classification | De          |
| Name 🛆 Version Descripti 🔺 🚺 📩 📥                                  |                                                | 1                  |            |               | microblaze     | 4.00.a          | PROCESSOR         | · 11        |
| 🗄 Analog                                                          | _ Ģ- ∽mb_opb                                   |                    |            |               | opb_v20        | 1.10.c          | BUS_ARBITER OP    | в           |
| 🗄 - Bus                                                           | 🗕 🖨 🧼 ilmb                                     |                    |            |               | lmb_v10        | 1.00.a          | BUS LMB           |             |
| 🖶 Bus Bridge                                                      | 😑 🗢 dimb                                       |                    |            |               | lmb_v10        | 1.00.a          | BUS LMB           |             |
| 🖨 - Communication Hig                                             | 🚊 🥯 debug_module                               |                    |            |               | opb_mdm        | 2.00.a          | PERIPHERAL        |             |
| mii_to_rmii 1.00.b Ethernet I                                     | MFSL0                                          | No Connection      | MASTER     | FSL           |                |                 |                   |             |
| - Opp ethernet 1.02 a OPB 10/                                     | SFSL0                                          | No Connection      | SLAVE      | FSL           |                |                 |                   |             |
| and ethern 1.01 b OPB 10/                                         | SOPB                                           | mb_opb             | SLAVE      | OPB           |                |                 |                   |             |
|                                                                   | 🖻 🗢 dimb_ontir                                 |                    |            |               | Imb_bram_if_ci | htlr 1.00.b     | PERIPHERAL        |             |
|                                                                   | BRAM_PORT                                      | dlmb_port          | INITIATOR  | XIL_BRAM      |                |                 |                   |             |
|                                                                   | SLMB                                           | dimb               | SLAVE      | LMB           |                |                 |                   |             |
|                                                                   | 🖻 🗢 ilmb entlr                                 |                    |            |               | Imb bram if c  | htlr 1.00.b     | PERIPHERAL        |             |
| Emeral Durance IO                                                 | BRAM PORT                                      | ilmb port          | INITIATOR  | XIL BRAM      |                |                 |                   |             |
| Enternal Purpose ID                                               | SLMB                                           | ilmb               | SLAVE      | LMB           |                |                 |                   |             |
|                                                                   | E- ●BS232                                      |                    |            |               | onb uartlite   | 1.00 h          | PERIPHERAL        |             |
|                                                                   | SOPB                                           | mb opb             | SLAVE      | OPB           |                |                 |                   |             |
| Hemory Block                                                      |                                                | mo_opo             | 04.112     | 0.0           | oph apio       | 3.01.5          | PERIPHERAL        |             |
| Hemory Controller                                                 | E SIED 7Segment                                |                    |            |               | opb_gpio       | 3.01.5          | PERIPHERAL        | -           |
| ···Imb_bram_if_c 1.00.b LMB BRA                                   | LED_/Jeginent                                  |                    |            |               | opo_gpio       | 0.01.0          |                   |             |
| ····mch_opb_sdram 1.00.a OPB Mult                                 | ļ. · ]                                         |                    |            |               |                |                 |                   |             |
| ··· opb_bram_if_c 1.00.a OPB BRA                                  | a second and the second second                 |                    | 0.5        |               |                |                 |                   |             |
|                                                                   | 📓 Master/Slave 🕍 Lari                          | get 🖌 Iniciator    | O Conn     | ected 🔾 Unco  | onnected       |                 |                   |             |
| Platform Studi                                                    | System Assembly BLO                            | CK DIAGRAM         |            |               |                |                 |                   |             |
| X (Console Log)                                                   |                                                |                    |            |               |                |                 |                   |             |
| At Logal data and time, Med Oct 10 11:00:0                        | 2 2005                                         |                    |            |               |                |                 |                   |             |
| wheeh a a Wad (avadative (a (Gaveenabet (                         | /war/bir/walta f                               | anatan walta       |            |               |                |                 |                   |             |
| xbash -q -c ~cu /cygurive/c/screenshot/;                          | /ust/bin/make -1                               | system.make        | neclist    | exit;" s      | arceu          |                 |                   | <b>_</b>    |
|                                                                   |                                                |                    |            |               |                |                 |                   |             |
| Output Warnings Errors                                            |                                                |                    |            |               |                |                 |                   |             |
|                                                                   |                                                |                    |            |               |                |                 |                   |             |
|                                                                   |                                                |                    |            |               |                |                 |                   | V10000      |
| 6 6                                                               |                                                |                    |            | <u> </u>      |                |                 |                   | X10309      |
|                                                                   |                                                |                    | 9          | 9             |                |                 |                   |             |

#### **XPS Functions**

•

#### Project management

- MHS or MSS file
- XMP file

•

•

Software application management

#### Platform management

- Tool flow settings
- Software platform settings
- Tool invocation
- Debug and simulation

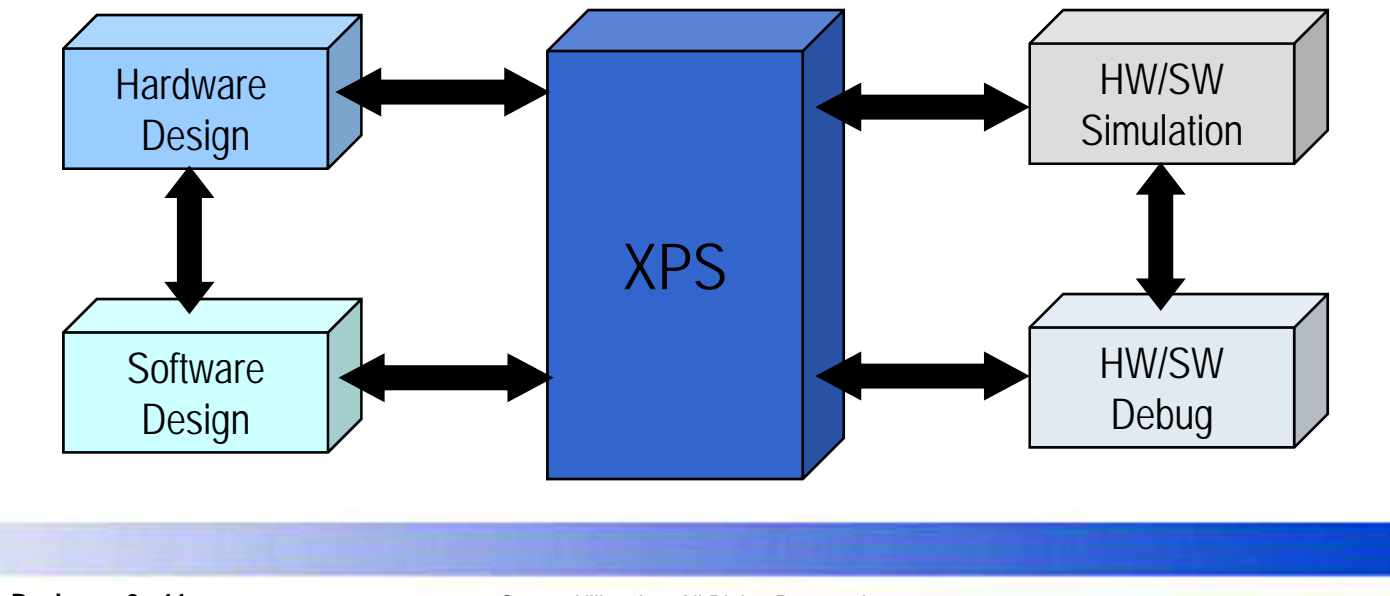

🔰 XILIN

### **XPS Platform Management**

Platform management tasks of XPS include:

- Hardware Generation (PlatGen)
- Library and device driver configuration (LibGen)
- Simulation model generation (SimGen)
- Implementation (Xflow or ISE<sup>™</sup>)
- Compilation (GNU Compiler)
- Bitstream initialization (Data2MEM)
- For changing the system specification and software settings, XPS supports the following features and processes:
  - Add cores, edit core parameters, and make bus and port connections through System Assembly view
  - Generate and modify MSS file through Software Platform Settings
  - Tool Flow Settings
  - Tool Invocation

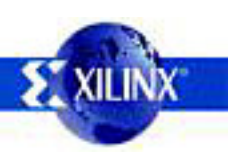

•

# **Modifying the Hardware**

Add cores, edit core parameters, and make bus and port connections through System Assembly view

- 1 Select IP Catalog tab to add peripherals
  - Select a core and drop it in the system view or doubleclick on it to add
- In the System View select an instance, right click, and then select Delete Instance
- Change settings using appropriate filters and select an instance
  - · Base and end addresses
  - · Parameters
  - Ports

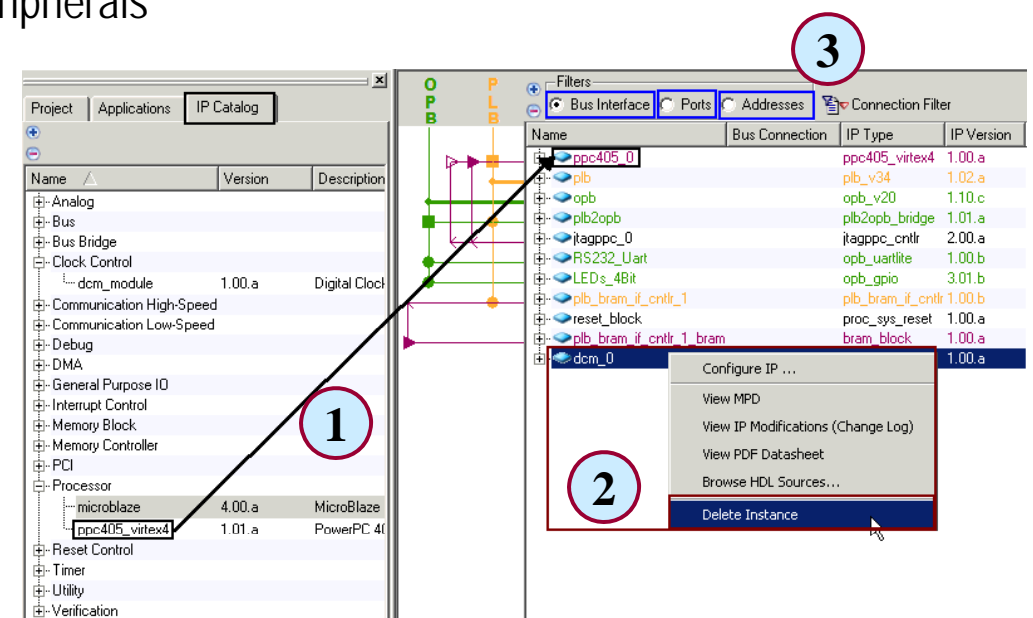

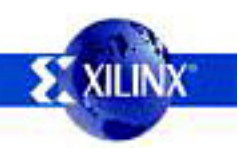

# Adding IP to Design

- 1 To add hardware in a new, empty project or to an existing project, select IP Catalog tab in XPS
  - 2 Expand group(s) of IP in the left window
- 3 Select an IP and drag it to the System Assembly View window or double-click on the selected IP to be included into the system MHS file

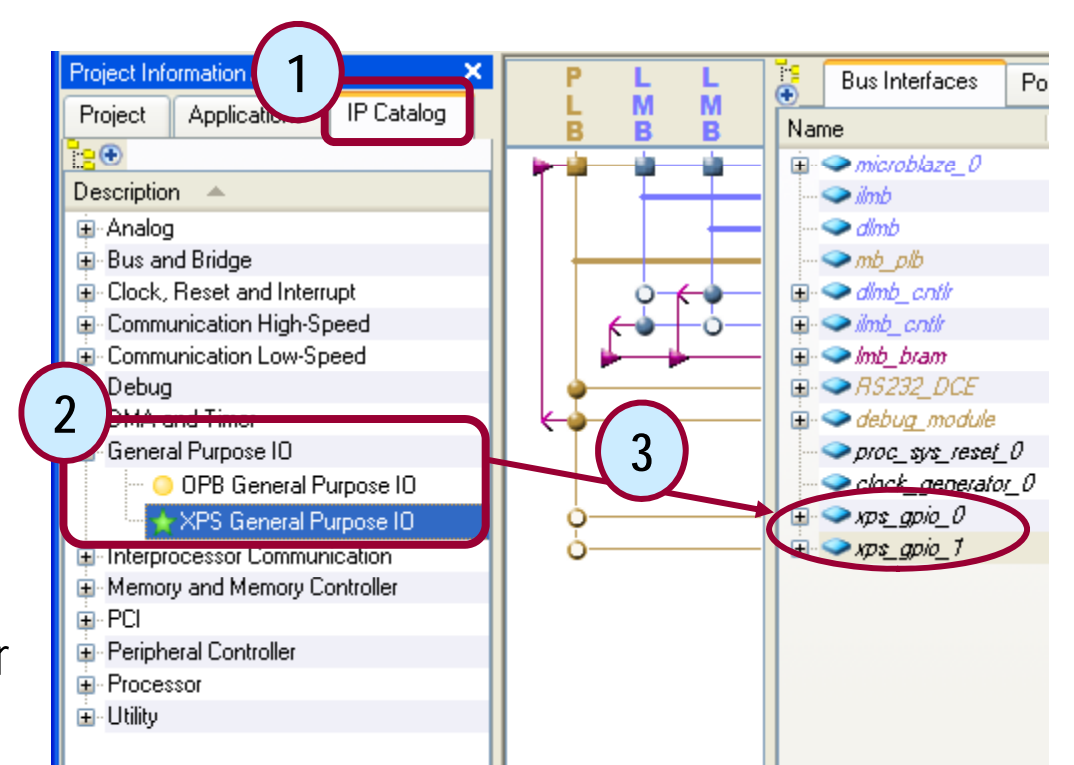

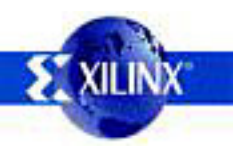

# **Making Bus Connections**

MicroBlaze communicates with external peripheral devices using busses

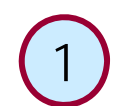

2

3

- Select Bus Interfaces tab
- Expand Peripherals in System View
- Click under Bus Connection column, and select a bus instance to which it needs to connect

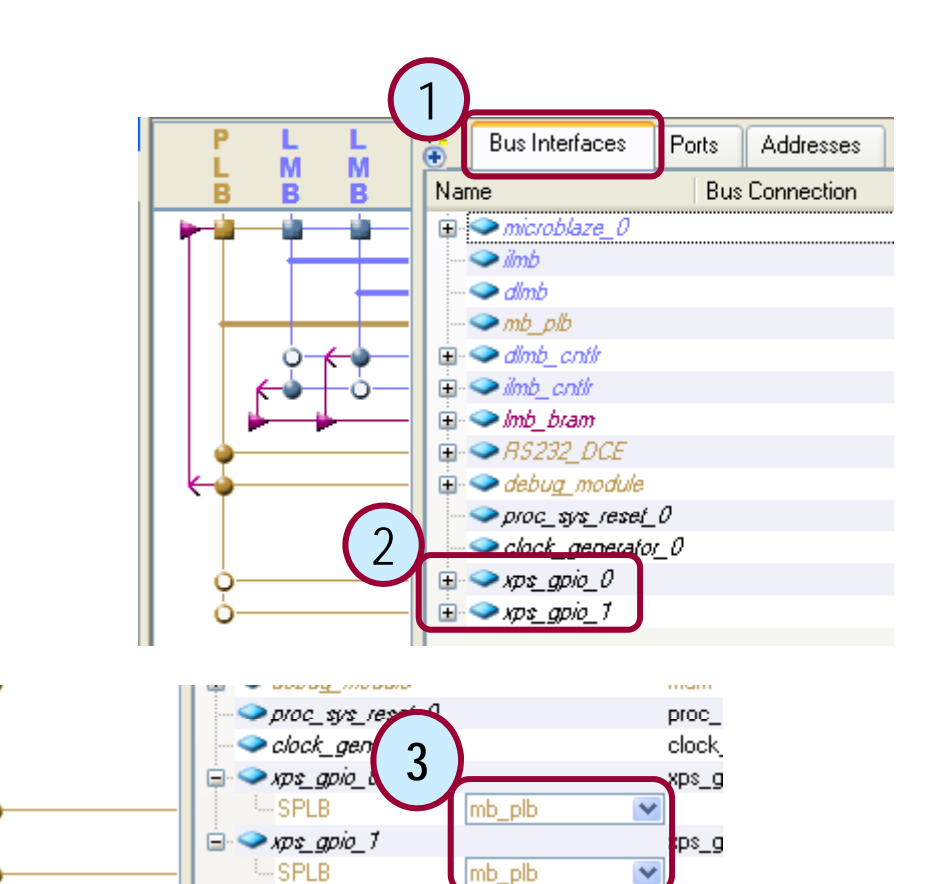

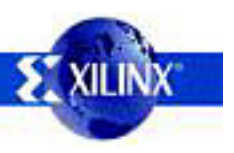

# **Assigning Addresses**

MicroBlaze communicates with external devices through registers or memories at specific address ranges

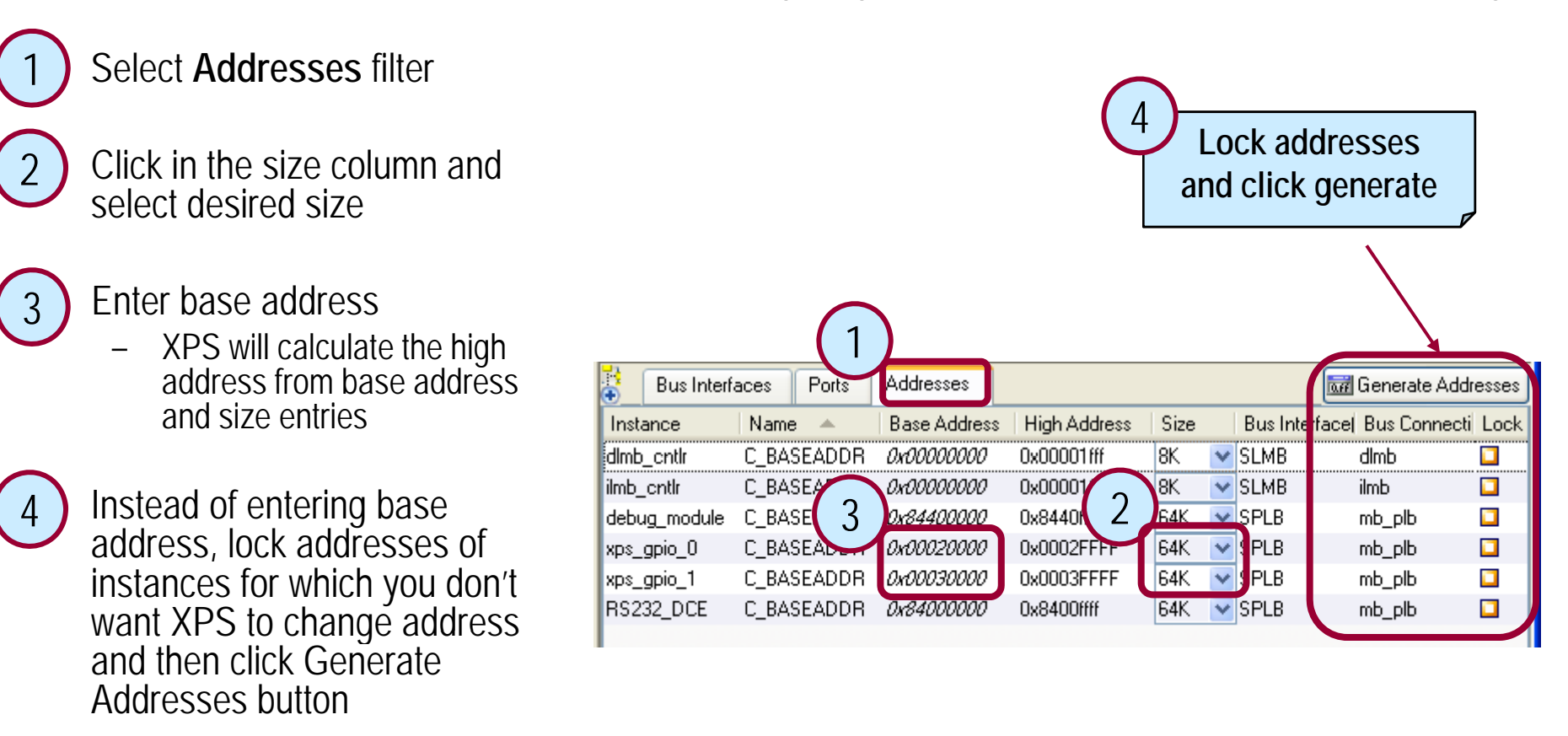

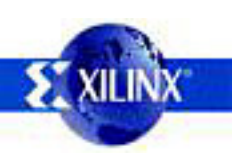

# Software Application Management

- XPS supports test application creation and linker script management through BSB
- · XPS lets you specify multiple application projects in the **Applications** tab
- XPS has an integrated editor for viewing and editing the C source and header files of the user program
- The source code is grouped for each processor instance. You can add or delete the list of source code files for each processor
- All of the source code files for a processor are compiled by using the compiler specified for that processor
- · XPS tracks changes to C/C++ source files and recompiles when necessary
- Can launch the Platform Studio Software Development Kit (SDK)

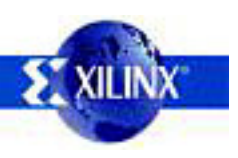

# **Editing Software Settings**

- Sets all of the software platform-related <u>Software Device Configuration Debug</u> 5 options in the design
- Has multiple forms selection:
  - Software Platform
    - · CPU Driver
    - OS and OS Version selection
    - Libraries selection
    - · Set core clock frequencies
  - OS and Libraries
    - · Identify stdin and stdout devices
    - · Configure OS and selected libraries
  - Drivers
    - · Select drivers and versions
    - · Core clock frequency
  - Interrupt Handlers
    - Enter interrupt handler function names

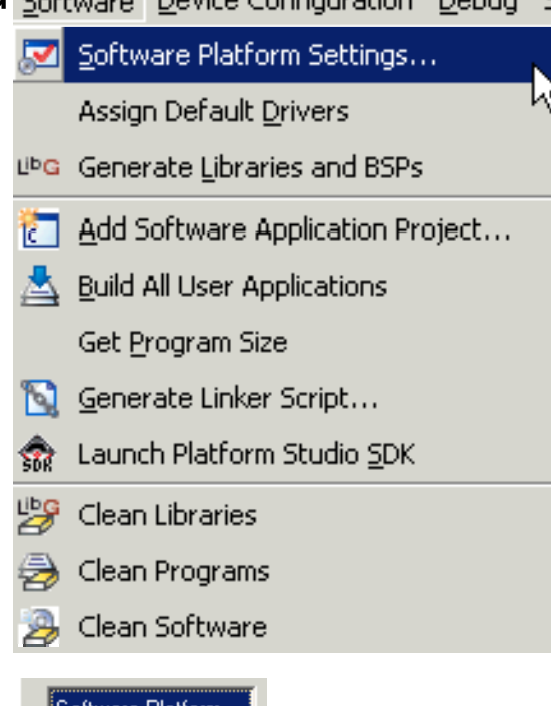

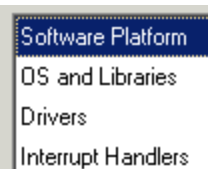

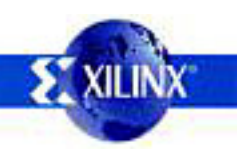

#### Buses 101

- A bus is a multi-wire path on which related information is delivered
  - Address, data, and control buses
- Processor and peripherals communicate through buses
- Peripherals may be classified as
  - Arbiter, master, slave, or master/slave

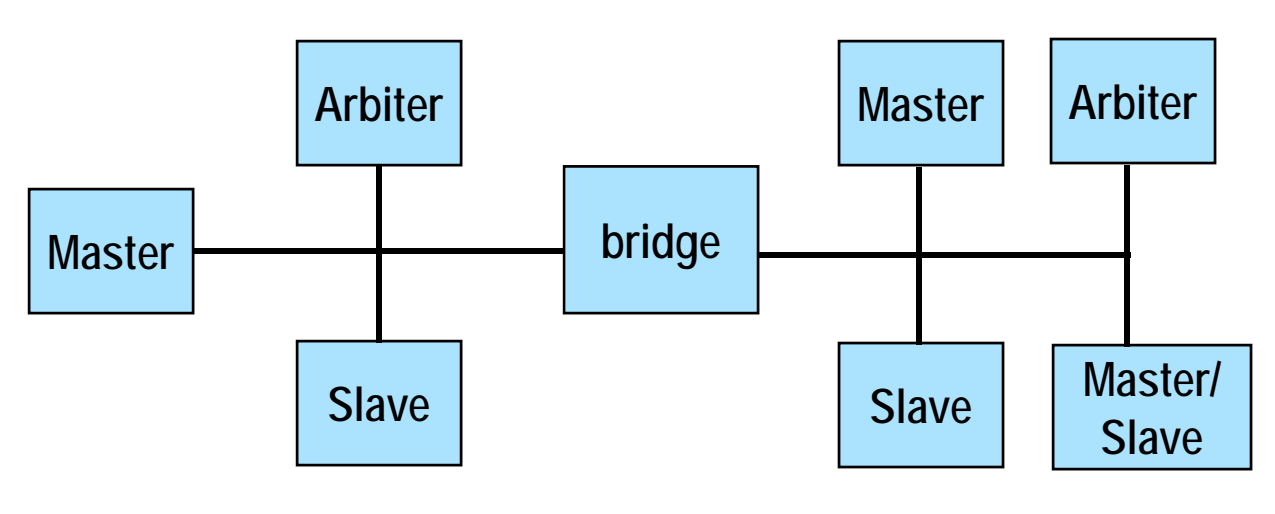

•

•

### **MicroBlaze Bus Example**

The MicroBlaze processor core is organized as a Harvard architecture

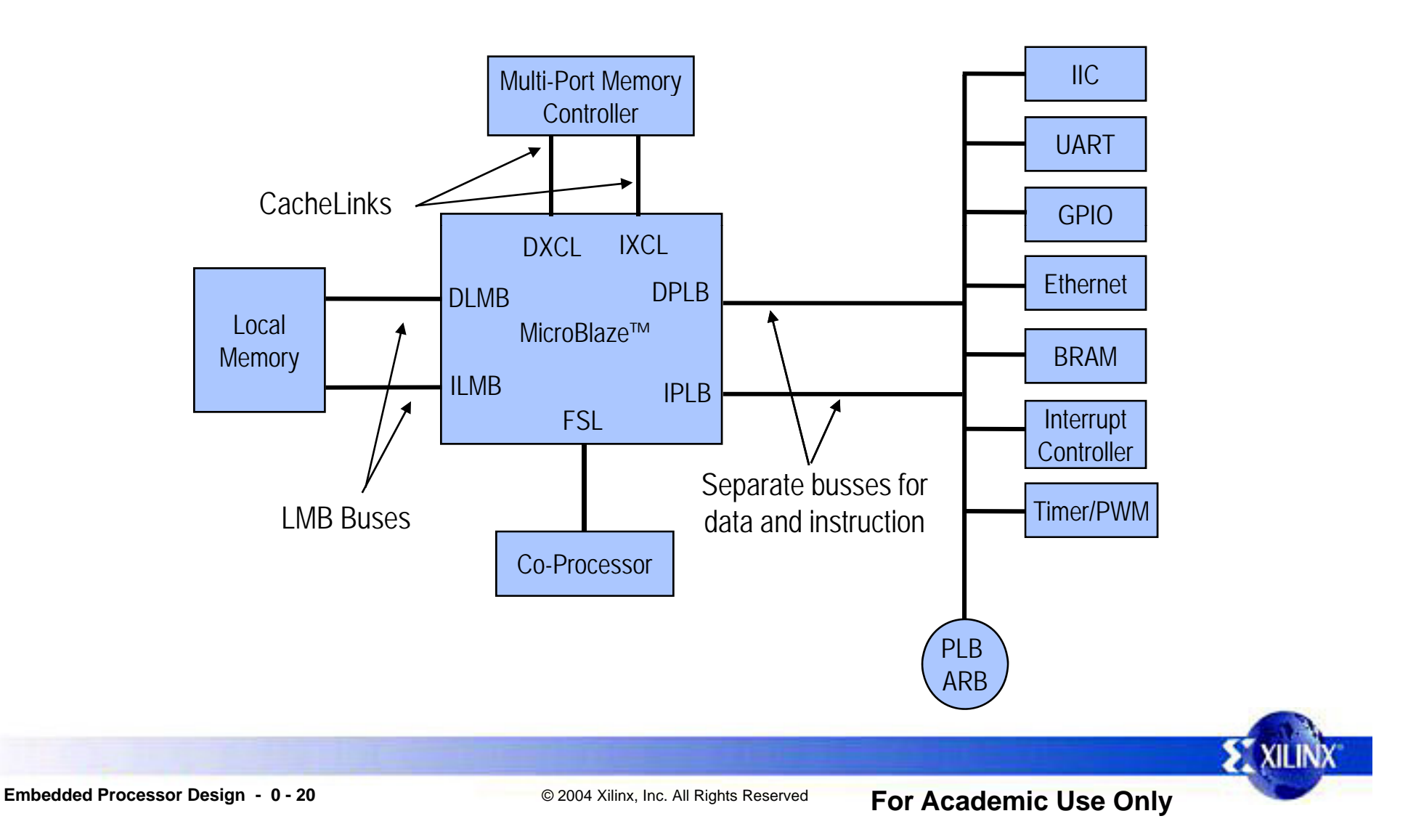

#### **MicroBlaze Processor**

Scalable 32-bit Core

- Single-Issue pipeline
  - Supports either 3-stage (resource focused) or 5-stage pipeline (performance focused)
- Configurable Instruction and Data Caches
  - Direct mapped (1-way associative)
- Optional Memory Mgt or Memory Protection Unit
  - Required for Linux OS (Linux 2.6 is currently supported)
- Floating-point unit (FPU)
  - Based upon IEEE 754 format
- Barrel Shifter
- Hardware multiplier
  - 32x32 multiplication to generate a 64-bit result
- Hardware Divider
- Fast Simplex Link FIFO Channels for Easy, Direct Access to Fabric and Hardware Acceleration
- Hardware Debug and Trace Module

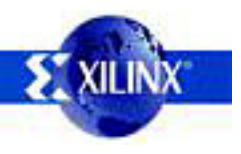

#### EDK: ISE

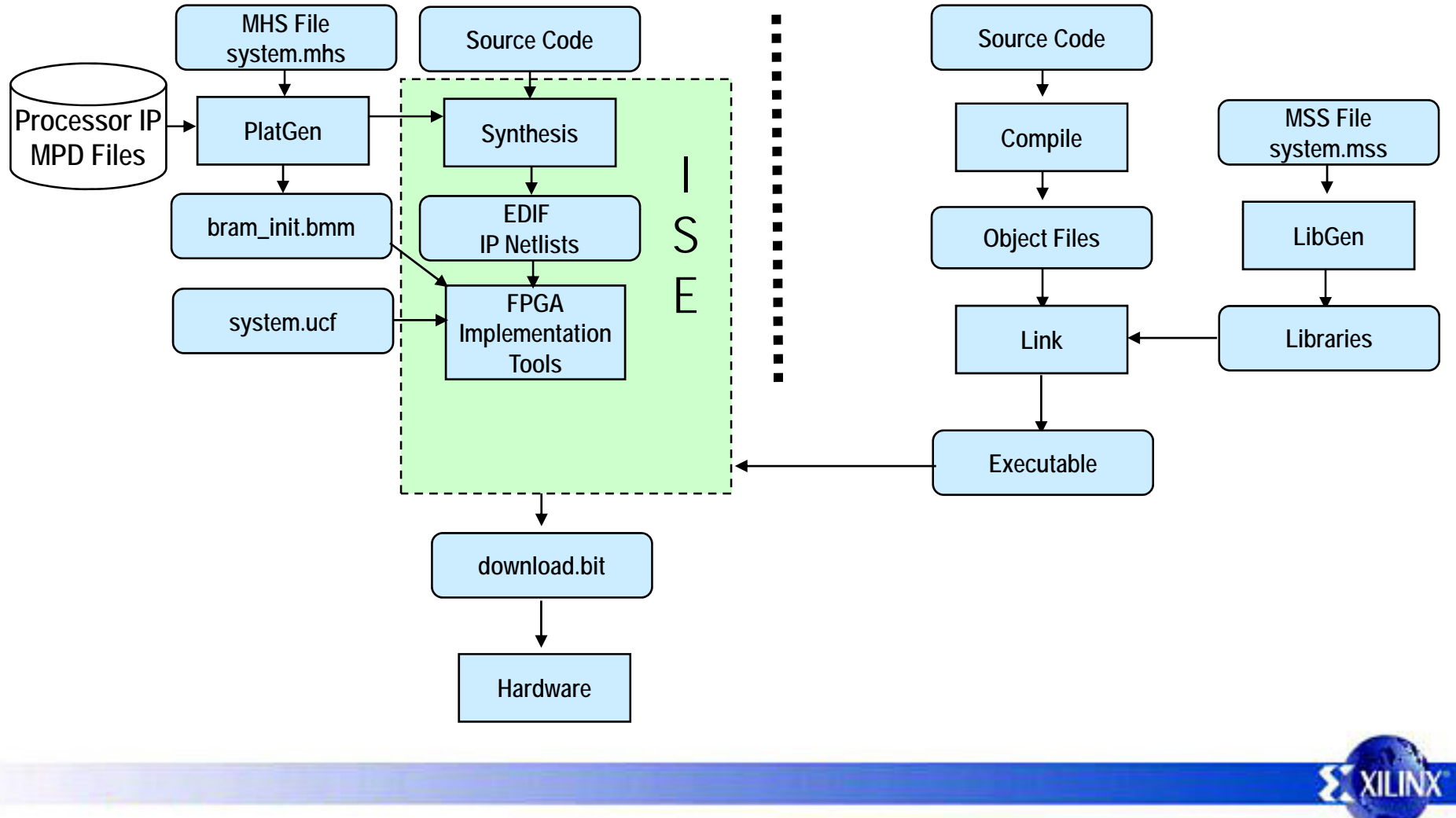

#### **EDK: Xflow**

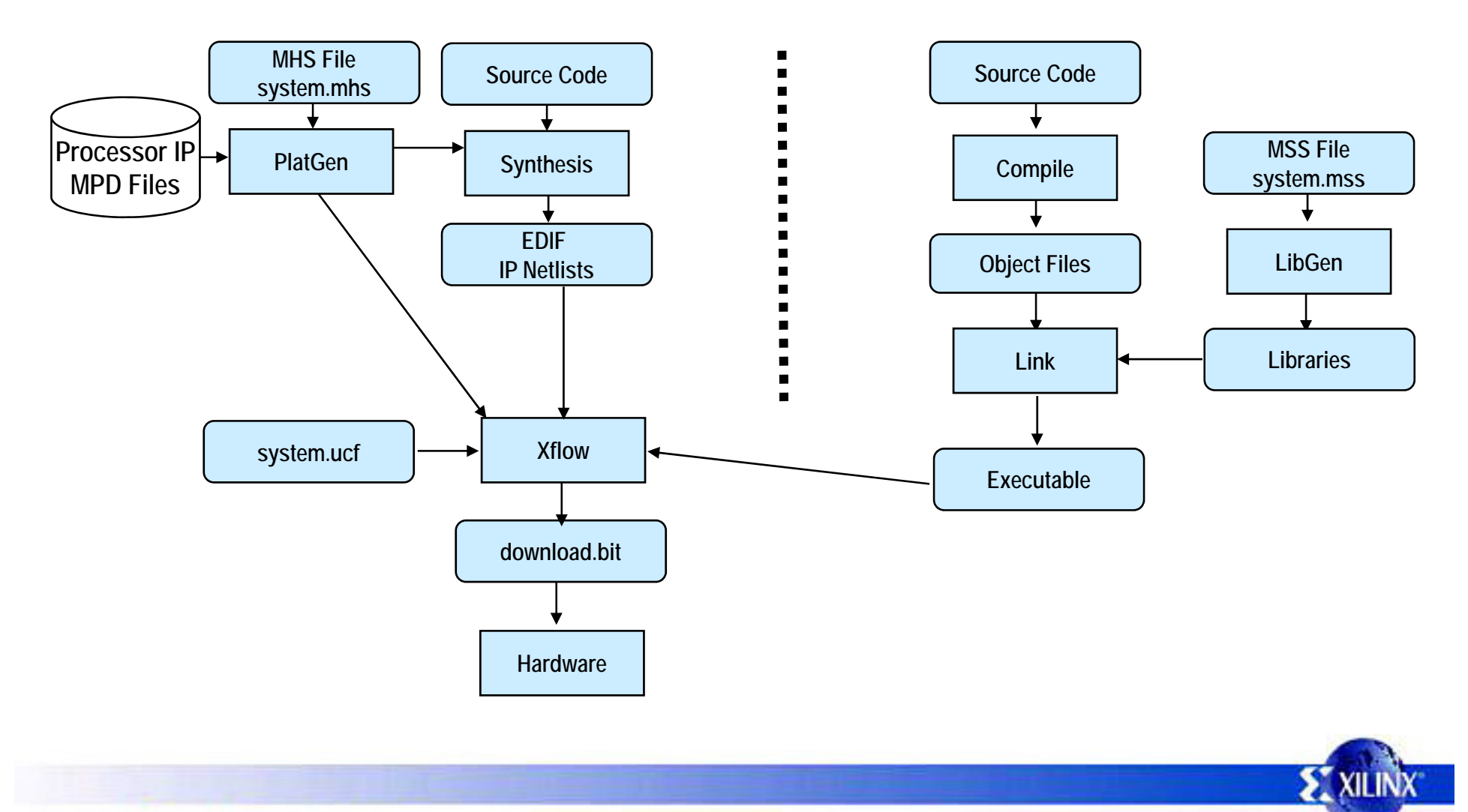

### Xflow

.

#### Required XPS Directory Structure

- project\_directory
- code directory
- data directory
- etc directory

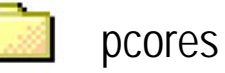

- synthesis
- TestApp [optional]

- code directory
  - <application>.c
- data directory
  - <system>.ucf
- etc directory
  - .opt
  - bitgen.ut
  - download.cmd
  - fast\_runtime.opt
  - BSDL files
- pcores directory
  - User IP
  - Customized BRAM controllers

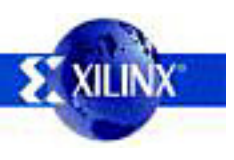

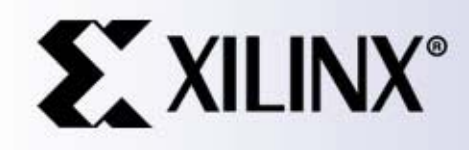

Xilinx, Inc. All Rights Reserved

#### Adding Your Own IP to the PLB / OPB Bus

### Overview

- Peripherals are connected to the microprocessor by using the data and address buses
- · Xilinx has implemented the IBM CoreConnect bus architecture
- Processor Local Bus (PLB) version 4.6 of the CoreConnect bus architecture is designed for easy connection of on-chip peripheral devices
  - Any custom peripheral that connects to the PLB bus must do the following:
    - Meet the principles of the PLB protocol
    - Meet the requirements of the Platform Generator
      - This allows you to take advantage of the simple automated flow that generates system-level architecture

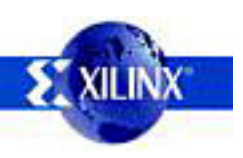

For Academic Use Only

#### **Features**

MicroBlaze<sup>™</sup> embedded system (here using OPB)

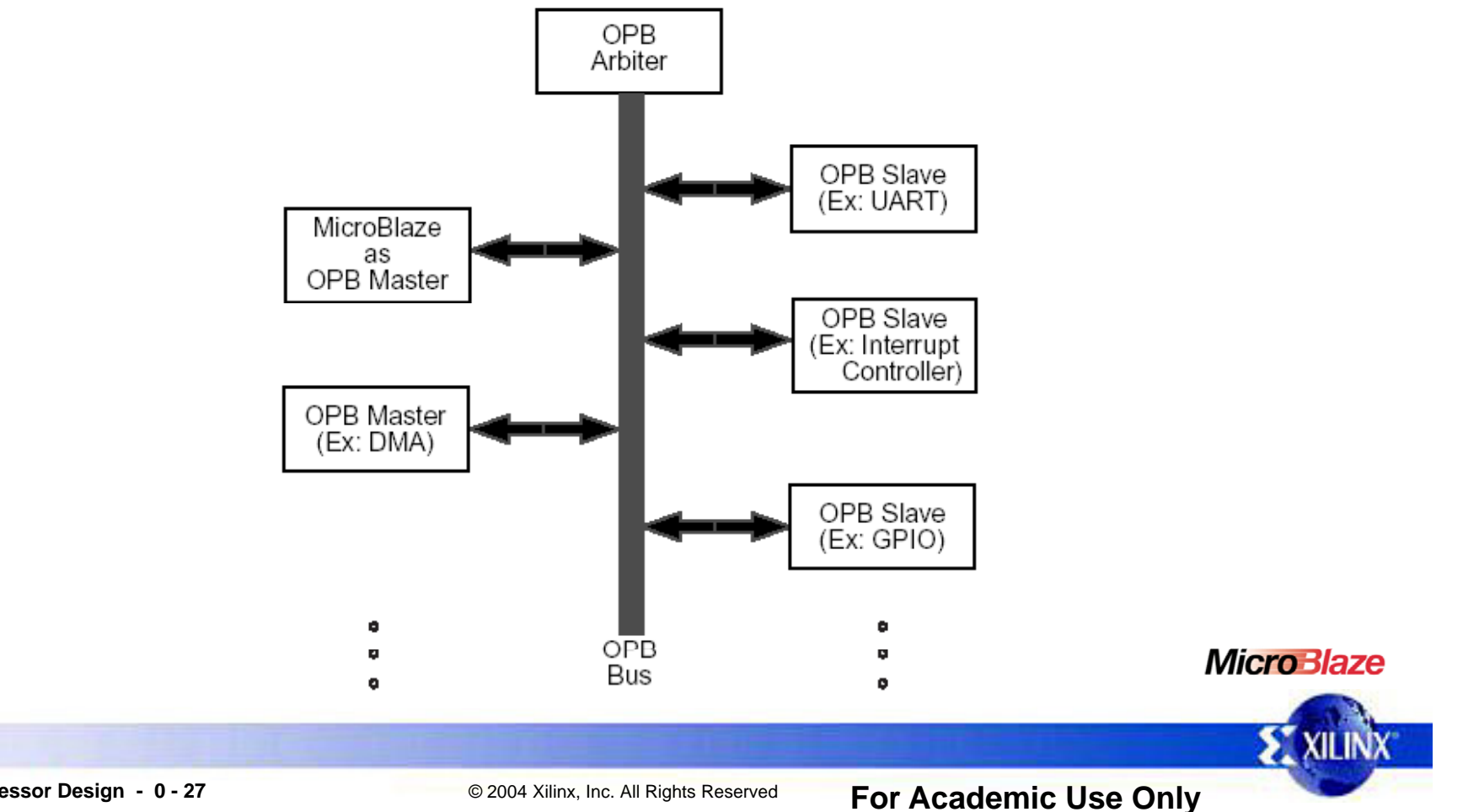

#### IP Cores Example free EDK included cores

|                      | MicroBlaze | MicroBlaze <i>PowerPC</i> ™                                                         | <i>PowerPC</i> ™                              |
|----------------------|------------|-------------------------------------------------------------------------------------|-----------------------------------------------|
| Bus                  | fsl, Imb   | opb                                                                                 | dcr, ocm, plb, fcb                            |
| Bus Bridge           |            | opb2opb, opb2dcr, opb2plb                                                           | fcb2fsl, plb2opb                              |
| Communication        |            | opb_spi                                                                             | hard_temac, plb_temac                         |
| Debug                |            | icon, iba, ila, vio, mdm                                                            | lba, jtagppc_cntlr                            |
| GPIO                 |            | opb_gpio                                                                            | plb_gpio                                      |
| Interrupt Controller |            | opb_intc                                                                            | dcr_intc                                      |
| Memory Controller    |            | mch_opb_ddr, mch_opb_sdram,<br>opb_bram, opb_ddr, opb_emc,<br>opb_sdram, opb_sysace | dsbram, isbram, pb_ddr,<br>plb_emc, plb_sdram |
| Timer                |            | fit_timer, opb_timer,<br>opb_timebase_wdt                                           |                                               |
| Utility              |            | bus_split, flipflop, reduced_logic, vector_logic                                    |                                               |
|                      |            |                                                                                     | <b>E</b> XILIN                                |

#### IP Cores Example evaluation cores

- OPB UART-16550
- OPB HDLC
- OPB IIC
- OPB Ethernet 10/100 MAC and Ethernet-Lite 10/100 MAC
- OPB ATM Master Utopia Level 2
- OPB ATM Slave Utopia Level 2

- OPB PCI 32 Bridge
- OPB ATM Master Utopia Level 3
- OPB ATM Slave Utopia Level 3
- PLB ATM Master Utopia Level 2
- PLB ATM Slave Utopia Level 2
- PLB Ethernet
- PLB RapidIO

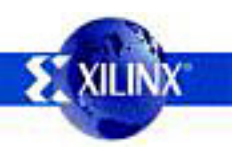

#### **Create/Import Peripheral Wizard**

- The wizard helps you create your own peripheral and then import it into your design
- The wizard will generate the necessary core description files into the user selected directory
- You can start the wizard after creating a new project or opening an existing project in XPS
- The user peripheral can be imported directly through the wizard by skipping the creation option
  - Ensure that the peripheral complies with Xilinx implementation of the IBM CoreConnect<sup>™</sup> Bus Standard

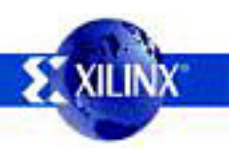

•

•

#### **MPD** File

| ## MPD file created automatically for design OPB_SEMAPHOF | RE                                                                                                    |
|-----------------------------------------------------------|----------------------------------------------------------------------------------------------------|
|                                                           | Parameters override generics in VHDL                                                                                                    |
| BEGIN opb_pwm, IPTYPE=PERIPHERAL                          | entity OPB_PWM is                                                                                                    |
| ## Parameter list for the generics                        | generic (<br>C_OPB_AWIDTH : integer := 32;<br>C_OPB_DWIDTH : integer := 32;<br>C_BASEADDR : std_logic_vector(0 to 31) := X"FFFFA000";<br>C_HIGHADDR : std_logic_vector := X"FFFFA0FF";<br>C_NO_CHANNELS : integer range 0 to 15 := 4;<br>C_MAX_RESOLUTION : integer range 4 to 32 := 16 |
| PARAMETER C_OPB_AWIDTH = 32, DT = integer                 | );                                                                                                    |
| PARAMETER C_OPB_DWIDTH = 32, DT = integer                 |                                                                                                    |
| PARAMETER C_BASEADDR = 0xFFFF8000, DT = std_logic_v       | vector                                                                                                    |

PA PA PA PARAMETER C\_HIGHADDR = 0xFFFF80FF, DT = std\_logic\_vector PARAMETER C\_NO\_CHANNELS = 4, DT = integer PARAMETER C\_MAX\_RESOLUTION = 16, DT = integer

OPTION SIM\_MODELS = BEHAVIORAL : STRUCTURAL

BUS\_INTERFACE BUS=SOPB, BUS\_STD=OPB, BUS\_TYPE=SLAVE

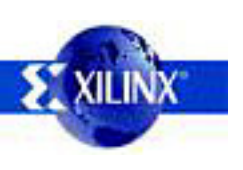

#### **MPD** File

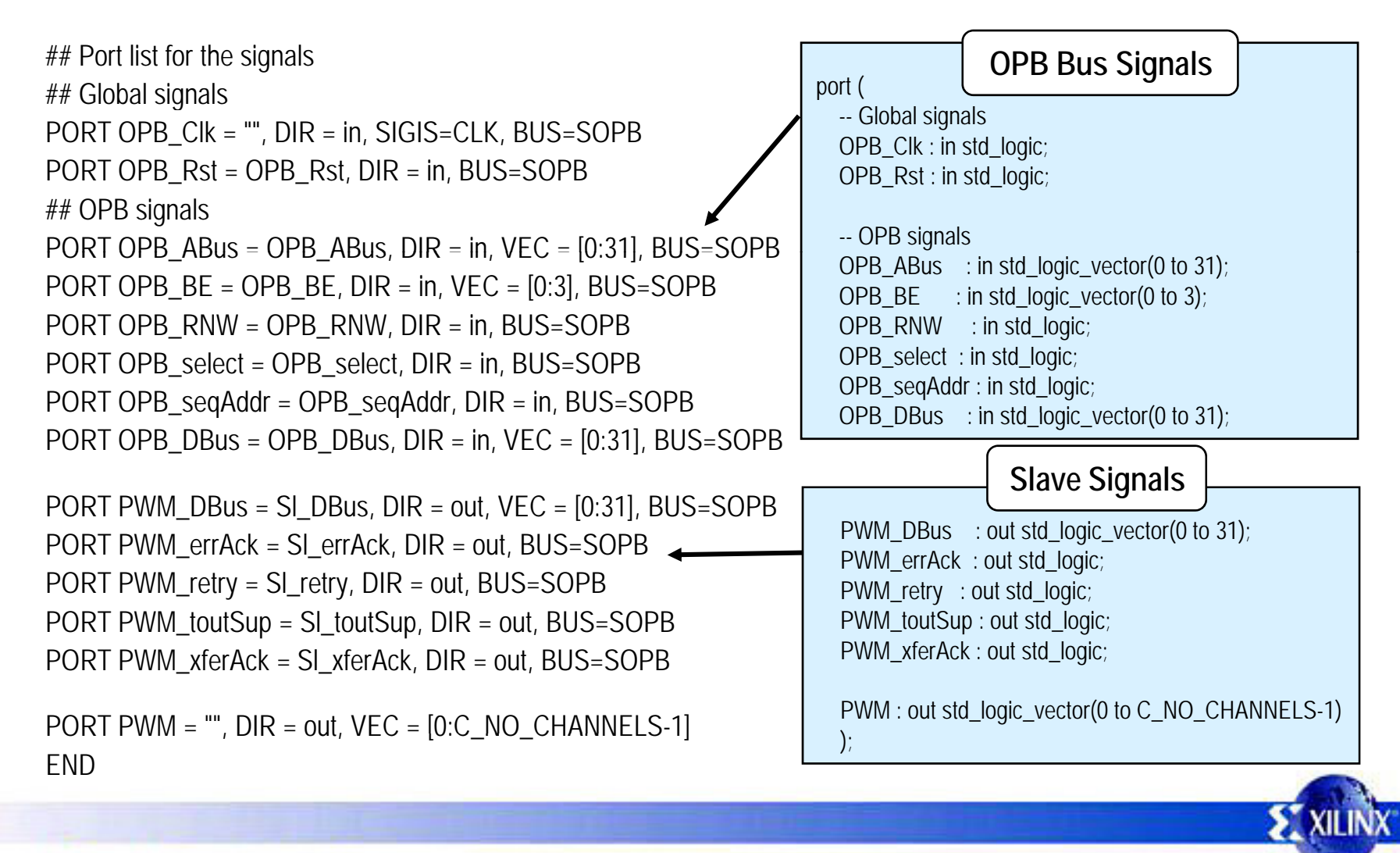

#### **PAO File**

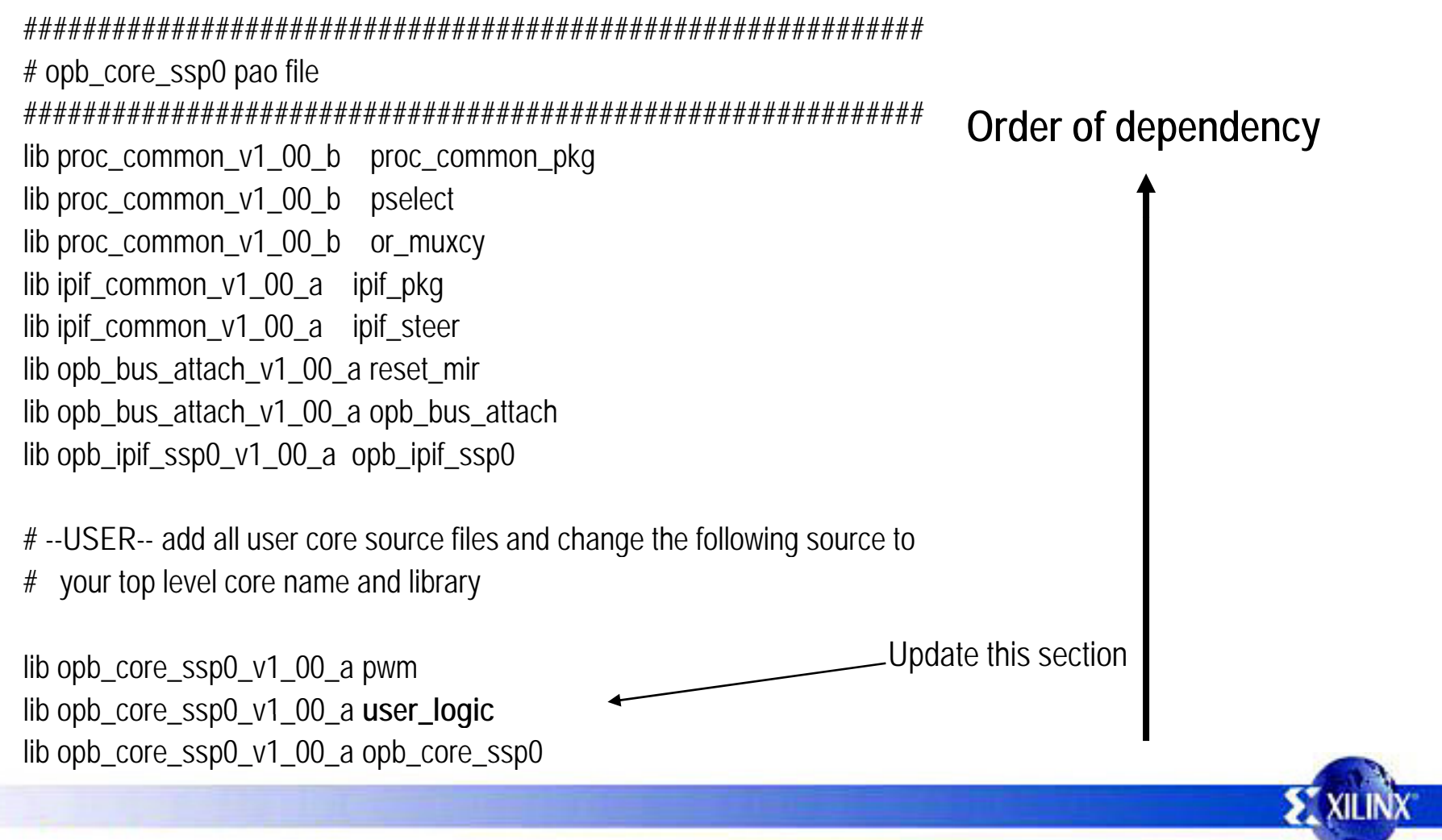

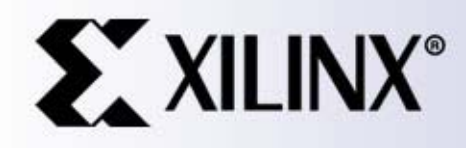

4 Xilinx, Inc. All Rights Reserved

#### Software Development

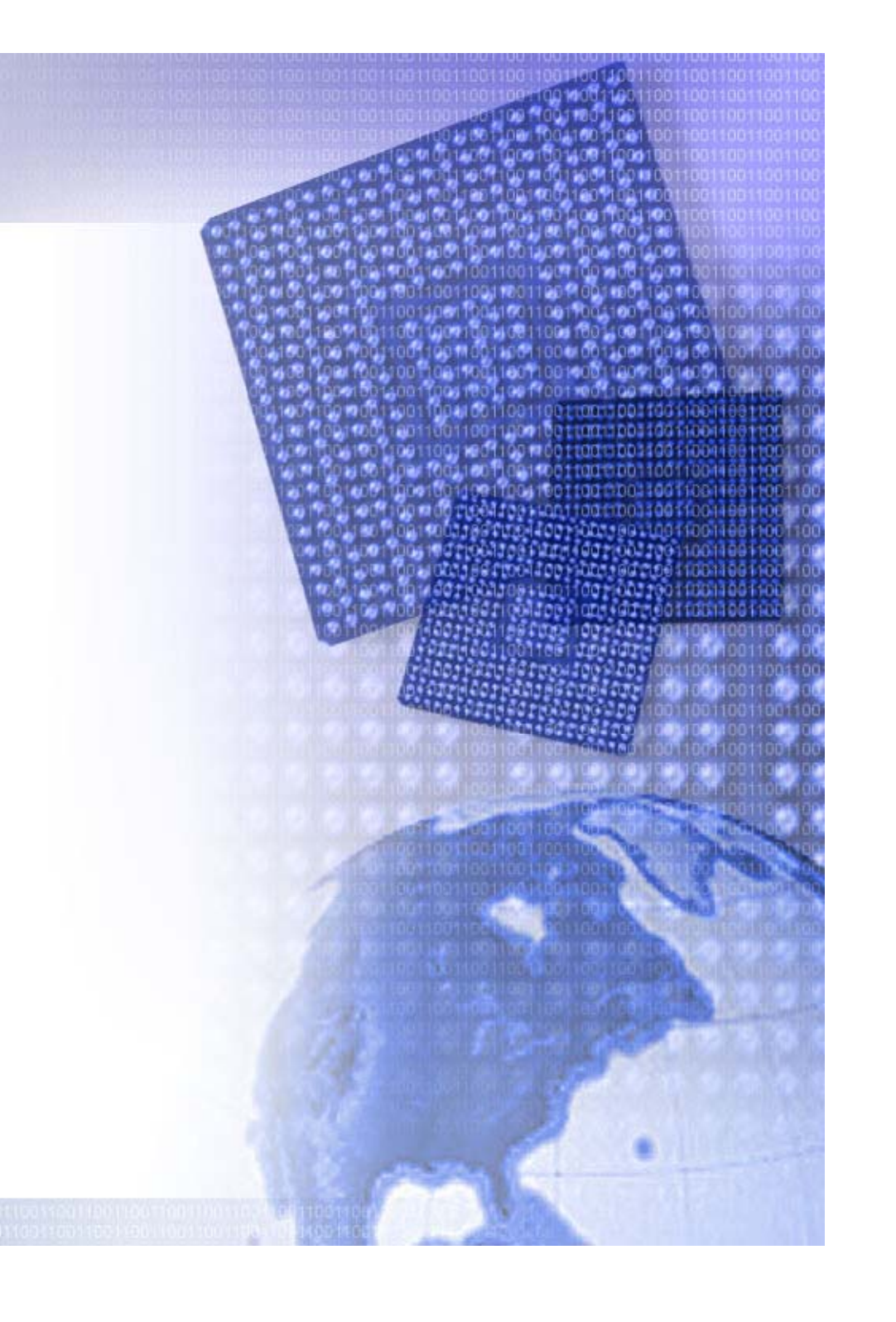

#### **Embedded Development**

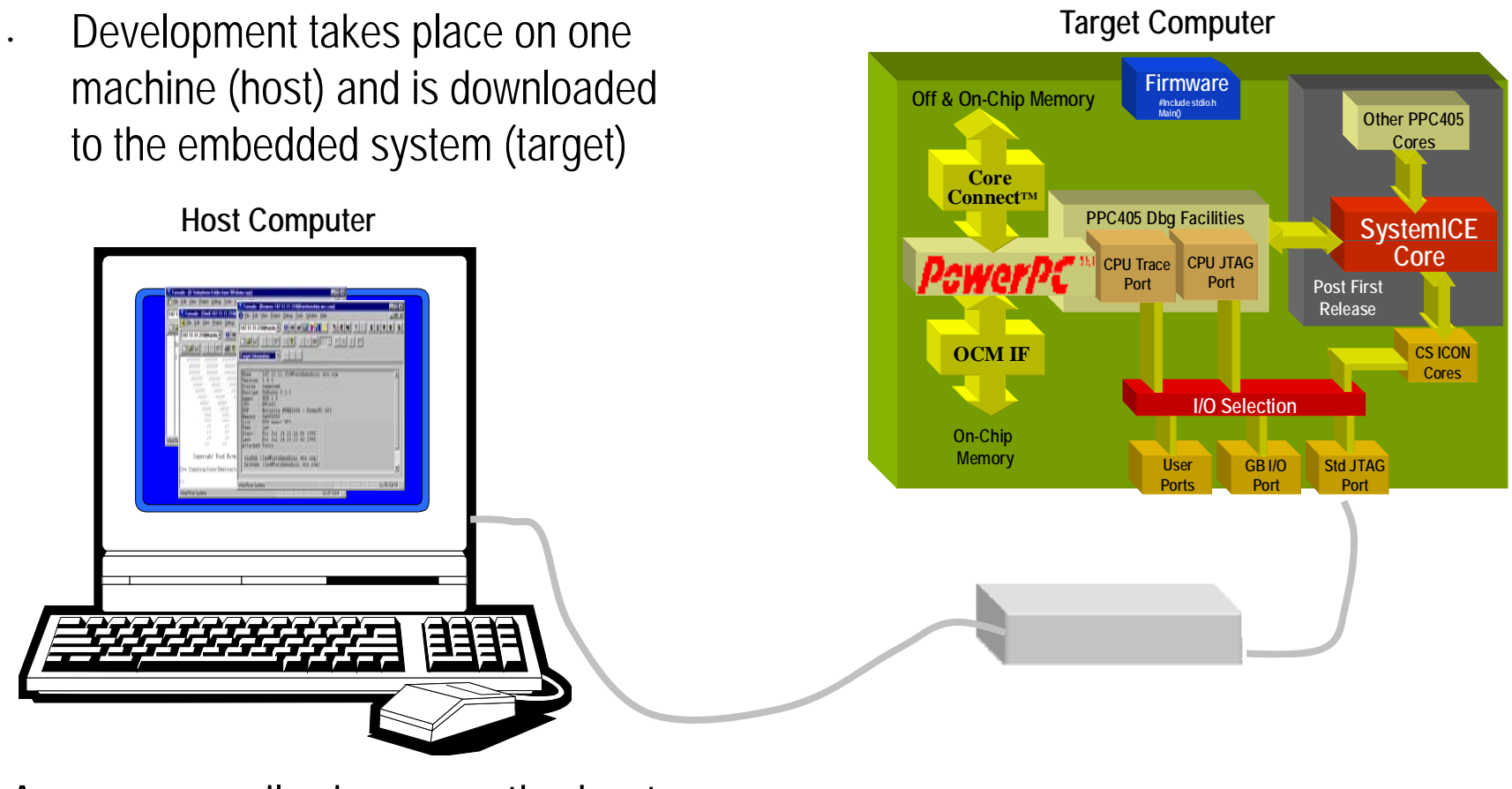

A cross-compiler is run on the host

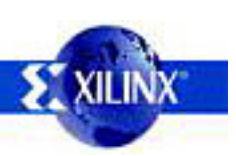

#### **Embedded Development**

Different set of problems

- Unique hardware for every design
- Reliability

•

- Real-time response requirement (sometimes)
  - · RTOS versus OS
- Code compactness
- High-level languages and assembly

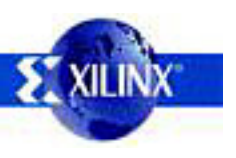

For Academic Use Only

#### Software Design Environment

- The Library Generator (LibGen) utility generates the necessary libraries and drivers for the embedded processors
- LibGen takes an MSS (Microprocessor Software Specification) file created by the user as input. The MSS file defines the drivers associated with peripherals, standard input/output devices, interrupt handler routines, and other related software features
- The MSS file is generated by XPS by using the software settings specified

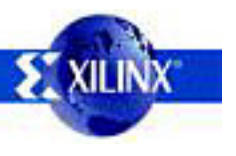

For Academic Use Only

•

# LibGen

•

•

#### LibGen Generated Directories

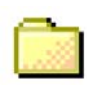

project\_directory

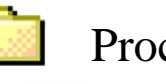

Processor instance directory

- code directory
- include directory

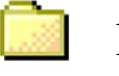

- lib directory
- libsrc directory

**Note:** The number of processor instance directories generated is related to the number of processor instances present in the system

code directory

- A repository for EDK executables
- include directory
  - C header files that are required by drivers
  - xparameters.h
    - Defines base and high addresses of the peripherals in the system
    - Defines the peripheral IDs required by the drivers and user programs
    - · Defines the function prototypes

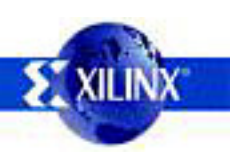

# LibGen

#### LibGen Generated Directories

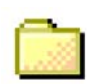

project\_directory

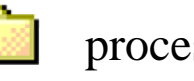

- processor instance directory
- code directory
- include directory

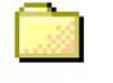

- lib directory
- libsrc directory

**Note:** The processor instance directories content is overwritten every time LibGen is run

lib directory

- libc.a, libm.a and libxil.a libraries
  - The libxil library contains driver functions that the particular processor can access

#### libsrc directory

- Intermediate files and makefiles that compile the libraries and drivers
- Peripheral-specific driver files that are copied from the EDK and user driver directories

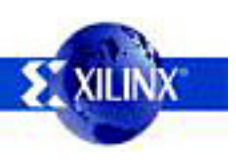

# **GNU Tools: GCC**

- GCC translates C source code into assembly language
- GCC also functions as the user interface
  to the GNU assembler and to the GNU linker,
  calling the assembler and the linker with
  the appropriate parameters
  Supported cross-compilers:
  - PowerPC<sup>™</sup> processor compiler
    - GNU GCC (powerpc-eabi-gcc)
    - · Wind River Diab<sup>™</sup> compiler (dcc)
  - MicroBlaze<sup>™</sup> processor compiler
    - GNU GCC (mb-gcc)
  - Command line only; uses the settings set through the GUI

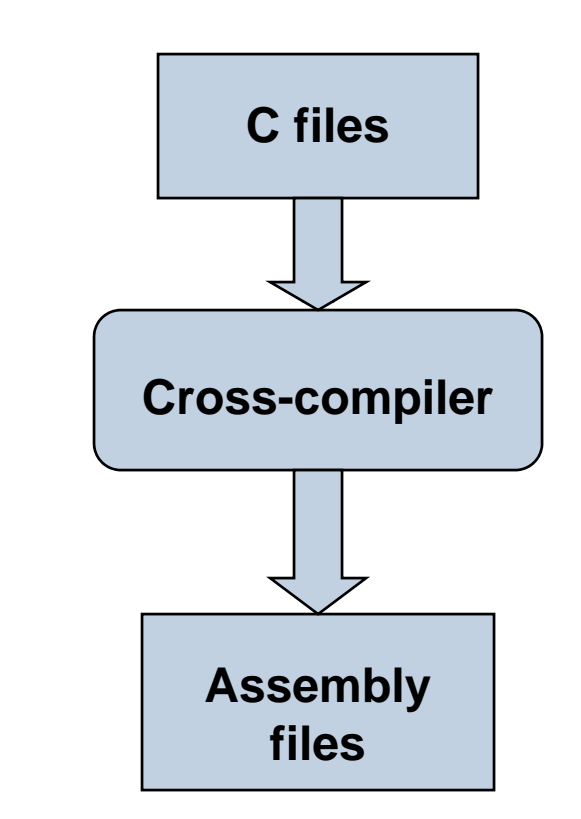

### Hardware IP Device Drivers

#### Driver

- Provides an interface for the software to communicate with the hardware
- Designed to be portable across processor architectures and operating systems
- Delivery format
  - Delivered as source code, allowing it to be built and optimized
  - Minimized assembly language
  - C programming language

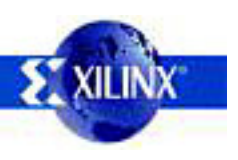

#### **Address Management**

Embedded processor design requires you to manage the following:

- Address map for the peripherals
- Location of the application code in the memory space
  - · BRAM
  - External memory

Memory requirements for your programs are based on the following:

- The amount of memory required for storing the instructions
- The amount of memory required for storing the data associated with the program

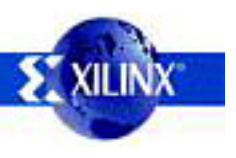

•

#### **MicroBlaze Processor**

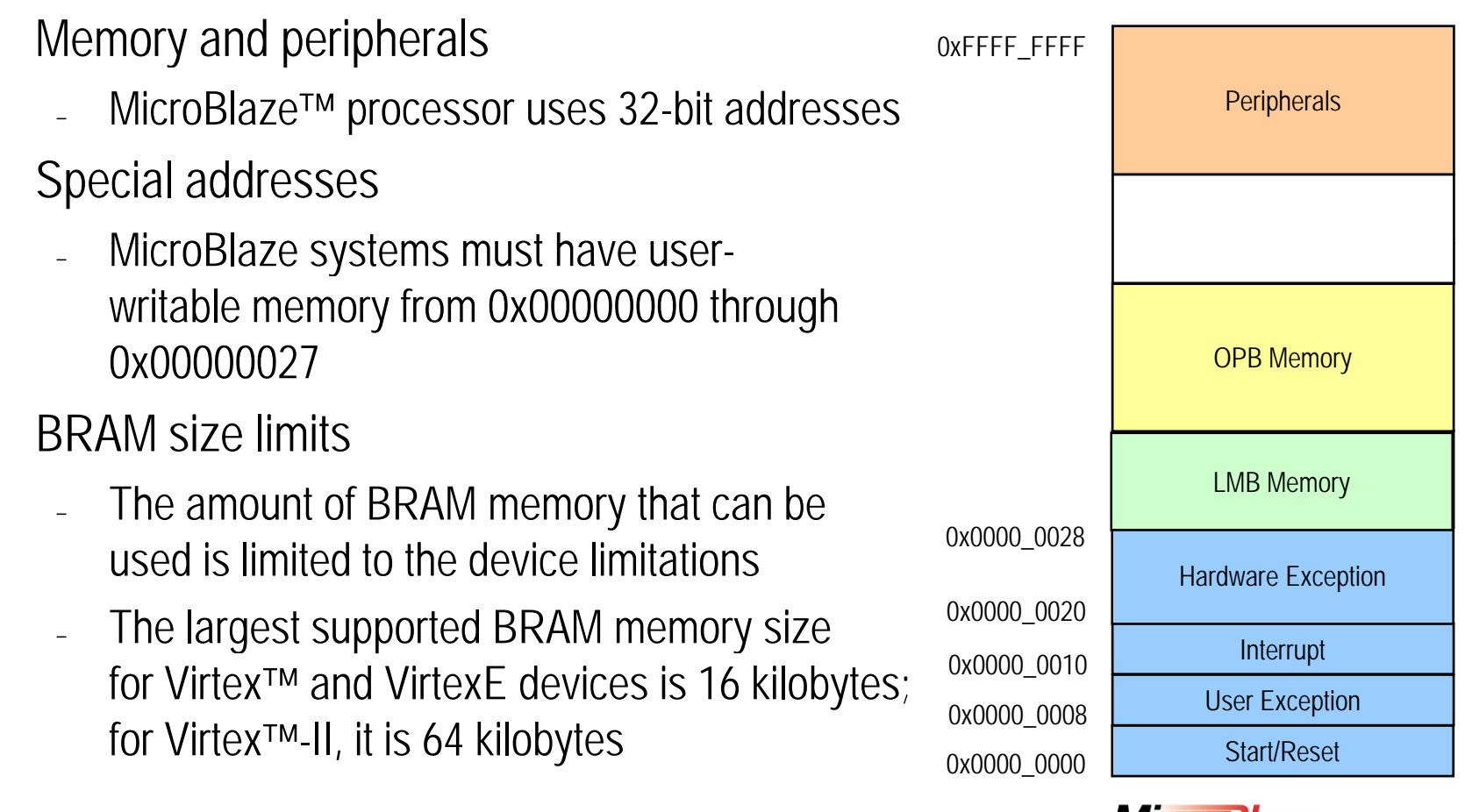

#### **MicroBlaze**

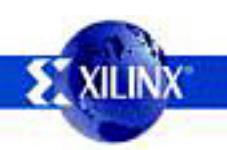

### Linker Script

Linker script

•

•

•

- Controls the linking process
- Maps the code and data to a specified memory space
- Sets the entry point to the executable
- Reserves space for the stack
- Required if the design contains a discontinuous memory space
- GNU GCC linker scripts will not work for the WindRiver Diab™ compiler

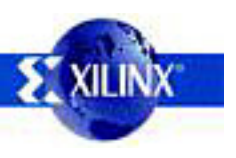

For Academic Use Only

#### Software Development Environment: XPS

- Allows for simple managemen of smaller SW projects
- · Source file listing
- Text editor (simple)
- Integrated flow

| 🕂 🗇 Xilinx Platform Studio - C:/XUP/Marl                                                                                                    | kets/Emb                                                                                     | edded/Workshops/courses/v92Embedded/sp3ekit 🔳 🗖 🗙                                                                                                    |
|----------------------------------------------------------------------------------------------------|----------------------------------------------------------------------------------------------|----------------------------------------------------------------------------------------------------|
| Eile Edit View Project Hardware Softwar                                                                                                    | e Device (                                                                                   | Configuration Debug Simulation Window Help                                                                                                    |
| 🗋 🖻 🖥 🍓    🖥 🖬 📑    🕫 🍘 🛛                                                                                                    | <b>% </b> 🕯                                                                                  | 🕅    🖻 🗗 📴 🔽    🛤 🔡 🍀    🜌 🗠 📥 🐚 🏫                                                                                                    |
| ● X X ● X 🖸 🕺 💥 📓 🛯 🗱 🗱                                                                                                    | <b>5</b> 8 1                                                                                 | 0 🗗 😽 🖲 🖻 📋 🖺 🖻 🎽 🔺 🏞 🎘 🖑 💥                                                                                                    |
| Project Information Area Project Applications Software Projects Add Software Appl ect Default: microblaze_0_xmdstub Project: TestApp_Memory Project: TestApp_Peripheral Processor: microblaze_0 Executable: C:WUP\Markets\Embedded\Works C:WUP\Markets\Embedded\Works Heades Heades | 33<br>34<br>35<br>36<br>37<br>38<br>39<br>40<br>41<br>42<br>43<br>44<br>45<br>46<br>47<br>48 | <pre>// Located in: microblaze_0/include/xparameter:<br/>#include "xparameters.h"<br/>#include "stdio.h"<br/>#include "uartlite_header.h"<br/>//</pre> |
|                                                                                                    | 49<br><                                                                                      | #11 XPAR_MICROBLAZE_U_USE_ICACHE                                                                                                    |
|                                                                                                    | System A:                                                                                    | ssembly View Block Diagram 🖹 TestApp_Peripheral.c                                                                                                    |
| Output Warning Error                                                                                                    |                                                                                              |                                                                                                    |
| Done                                                                                                    |                                                                                              | CAPS NUM SCRL Ln 1 Col 1 C 🌍 🧠                                                                                                    |

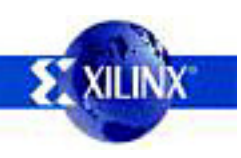

#### Software Development Environment: SDK

- · Java-based application development environment
- Based on the open-source effort by the Eclipse Consortium
- Feature-rich C/C++ code editor and compilation environment
- · Project management
- Application build configuration and automatic Makefile generation
- Error Navigation
- Well-integrated environment for seamless debugging of embedded targets
- Source code version control

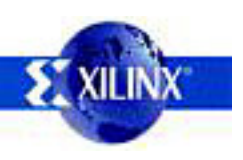

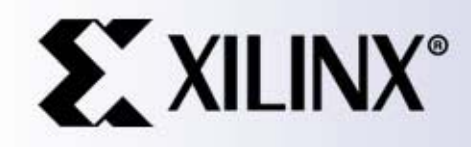

2004 Xilinx, Inc. All Rights Reserved

# Debugging

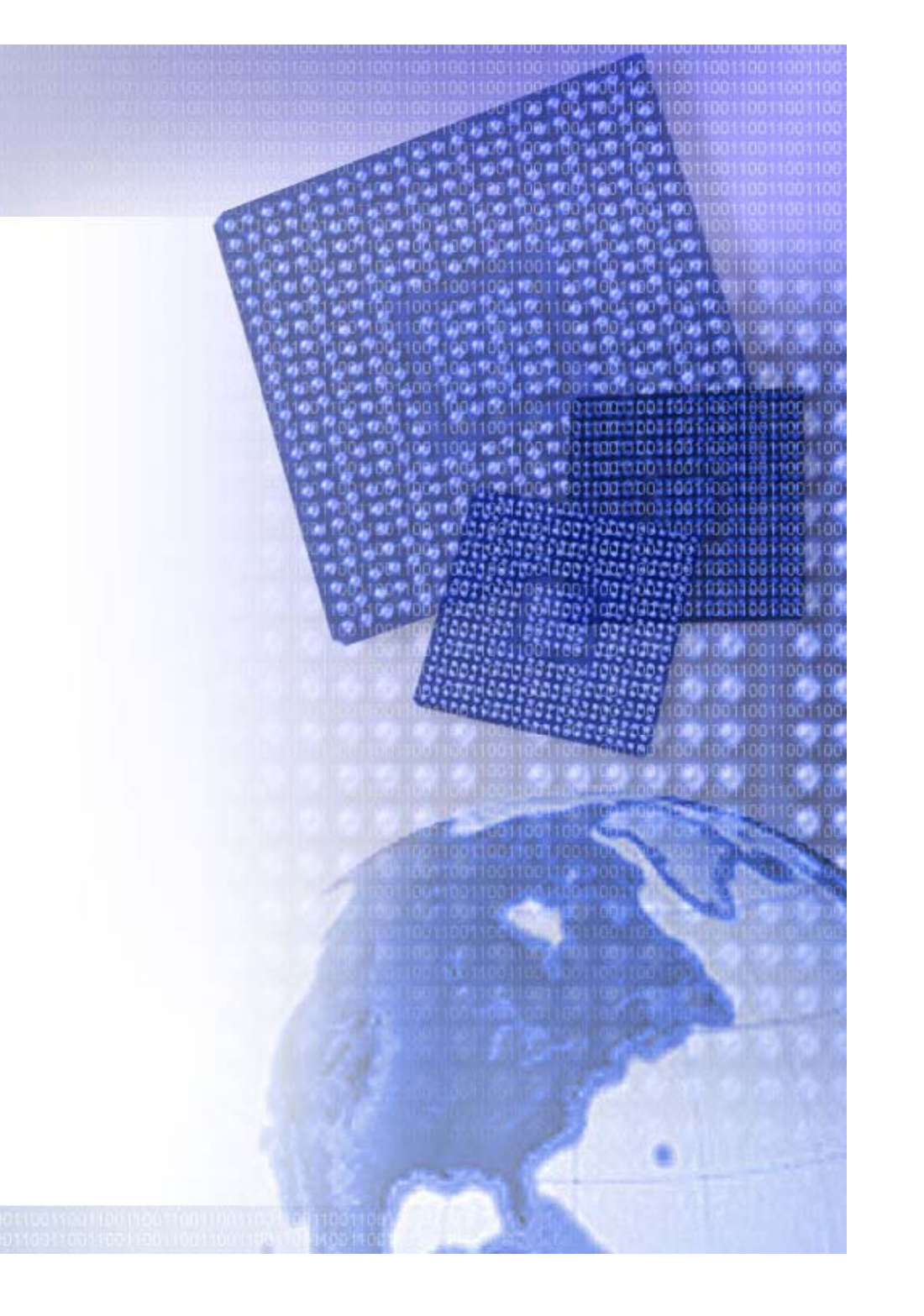

#### Introduction

- Debugging is an integral part of embedded systems development
- The debugging process is defined as testing, stabilizing, localizing, and correcting errors
- Two methods of debugging
  - Hardware debugging
    - · via a logic probe or logic analyzer such as Chipscope
    - · Via a simulator such as Modelsim or NCSim
  - Software debugging
    - On target via xmd using jtagppc, MDM, xmdstub, or directly to PPC. Optionally use GDB.
    - · Software simulation using xmd and optionally GDB
    - · Virtual Platform
    - · Third Party Debugger

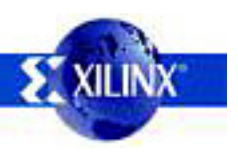

For Academic Use Only

#### Simultaneous HW/SW Debug

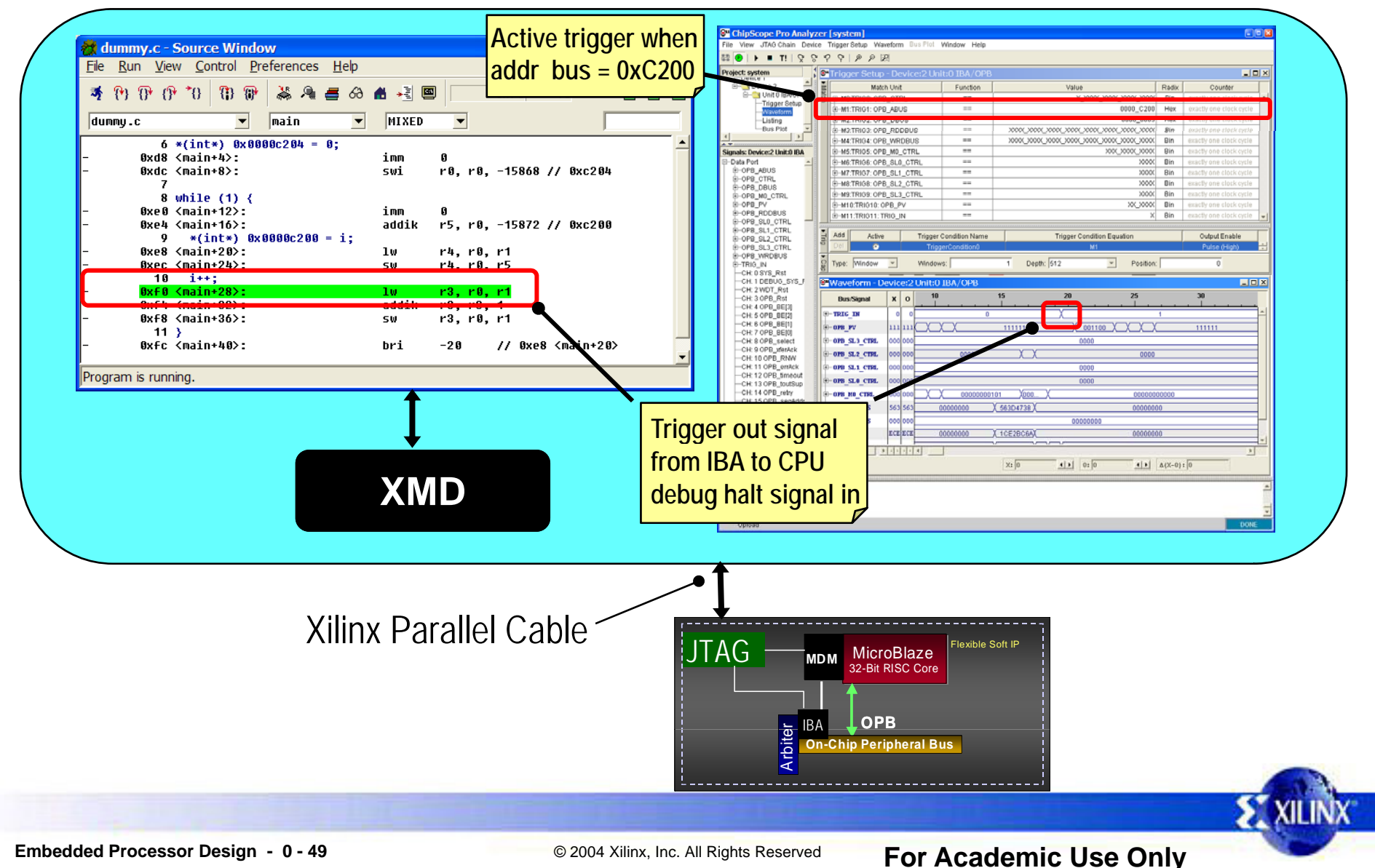

### **GDB Functionality**

GDB is a source-level debugger that helps you debug your program:

- Start your program
- Set breakpoints (make your program stop on specified conditions)
- Examine what has happened, when your program encounters breakpoints
  - · Registers
  - · Memory
  - · Stack
  - · Variables
  - · Expressions
- Change things in your program, so you can experiment with correcting the effects of one bug and go on to learn about another
- You can use GDB to debug programs written in C and C++

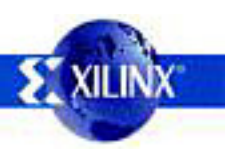

#### **GDB Functionality**

- Breakpoints can be enabled or disabled
- To change any memory value, simply double-click in a memory field

| 👹 Memory        |                   |                   |                   |               |          |              | I              |      |              |
|-----------------|-------------------|-------------------|-------------------|---------------|----------|--------------|----------------|------|--------------|
| Addresses       |                   |                   |                   |               |          |              |                |      |              |
| Address 0xffff9 | 660               |                   |                   |               |          |              |                |      |              |
|                 | 0                 | 4                 | 8                 | C             |          | ASCII        |                |      |              |
| 0xffff96b0      | 0x0000000         | 0x00200000        | 0x00010000        | 0x0010000     | 9.       |              |                |      |              |
| 0xffff96c0      | 0x00020000        | 0x00010000        | 0x0000000         | 0x0000000     | 9 .      |              |                |      |              |
| 0xffff96d0      | 0x 002 02 02 0    | 0x20202020        | 0x20202828        | 0x2828282     | 9 .      | ((((         |                |      |              |
| 0xffff96e0      | 0x20202020        | 0x20202020        | 0x20202020        | 0x2020202     | 9        |              |                |      |              |
| 0xffff96f0      | 0x20881010        | 0x10101010        | 0x10101010        | 0x1010101     | 9        |              |                |      |              |
| 0xffff9700      | 0x10040404        | 0x 04 04 04 04    | 0x04040410        | 0x101010      | B        | eak noints   |                |      |              |
| 0xffff9710      | 0x10104141        | 0x41414141        | 0x01010101        | 0x 01 01 01 📲 | Break    | noint Global |                |      |              |
| 0xffff9720      | 0x01010101        | 0x01010101        | 0x01010101        | 0x101010      | Dieav    |              | <b>F</b> i 1 - | []   | Eventing [A] |
| 0xffff9730      | 0x10104242        | 0x42424242        | 0x 02 02 02 02 02 | 0x 02 02 02   |          | Address      | F116           | Line | Function     |
| 0xffff9740      | 0x 02 02 02 02 02 | 0x 02 02 02 02 02 | 0x 02 02 02 02 02 | 0x101010      | <b>V</b> | 0xffff8030   | system.c       | 14   | main         |
| 0xffff9750      | 0x20000000        | 0x0000000         | 0x00000000        | 0×000000      |          | 0            | custom o       | 47   | main         |
| 0xffff9760      | 0x00000000        | 0x0000000         | 0x00000000        | 0×000000      | <b>V</b> | 0X11118044   | system.c       | 17   | Math         |
| 0xffff9770      | 0x00000000        | 0×00000000        | 0x00000000        | 0x000000      |          |              |                |      |              |
| 0xffff9780      | 0x00000000        | 0×00000000        | 0x00000000        | 0x000000      |          |              |                |      |              |
| 0xffff9790      | 0x00000000        | 0×00000000        | 0x00000000        | 0x000000      | 9   .    |              |                |      |              |
|                 |                   |                   |                   |               |          | 1.           |                |      |              |
|                 |                   |                   |                   |               |          | •            | 1              |      | 2            |

# SimGen

- The Simulation Model Generation tool (SimGen) generates and configures various simulation models for the specified hardware
- SimGen will generate simulation models by using a Microprocessor Hardware Specification (MHS) file
  - SimGen searches for input files in the following directories located in the project directory
    - <project\_directory>/hdl/
      - system\_name.[vhd|v]
      - peripheral\_wrapper.[vhd|v]
    - <project\_directory>/implementation/ (if any of the peripherals are black-box)
      - · peripheral\_wrapper.ngc
      - system\_name.ngc
      - system\_name.ncd

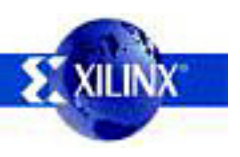

•

#### **SimGen Pcores and Simulation Libraries**

SimGen will read user IP from pcores

- <project\_directory>/pcores/
- <Peripheral Repository Directory>/<Library Name>/pcores
- HDL or Netlist will be used from pcore
- If the .MPD file does not exist in pcore, SimGen will check for MPD and PAO in the EDK installation
- Precompiled Simulation Libraries:
  - IP in EDK install will use precompiled simulation libraries
  - Project pcores will not use the precompiled simulation libraries
  - Peripheral Repository Directory is determined based on setting when compiling simulation libraries

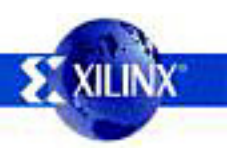

•

•

•

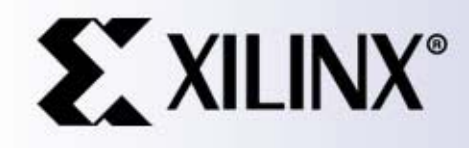

Xilinx, Inc. All Rights Reserved

#### Frivillig prosjekt laboppgave 4 H07

# Sette opp SoC

Først tutorial for å sette seg inn i EDK

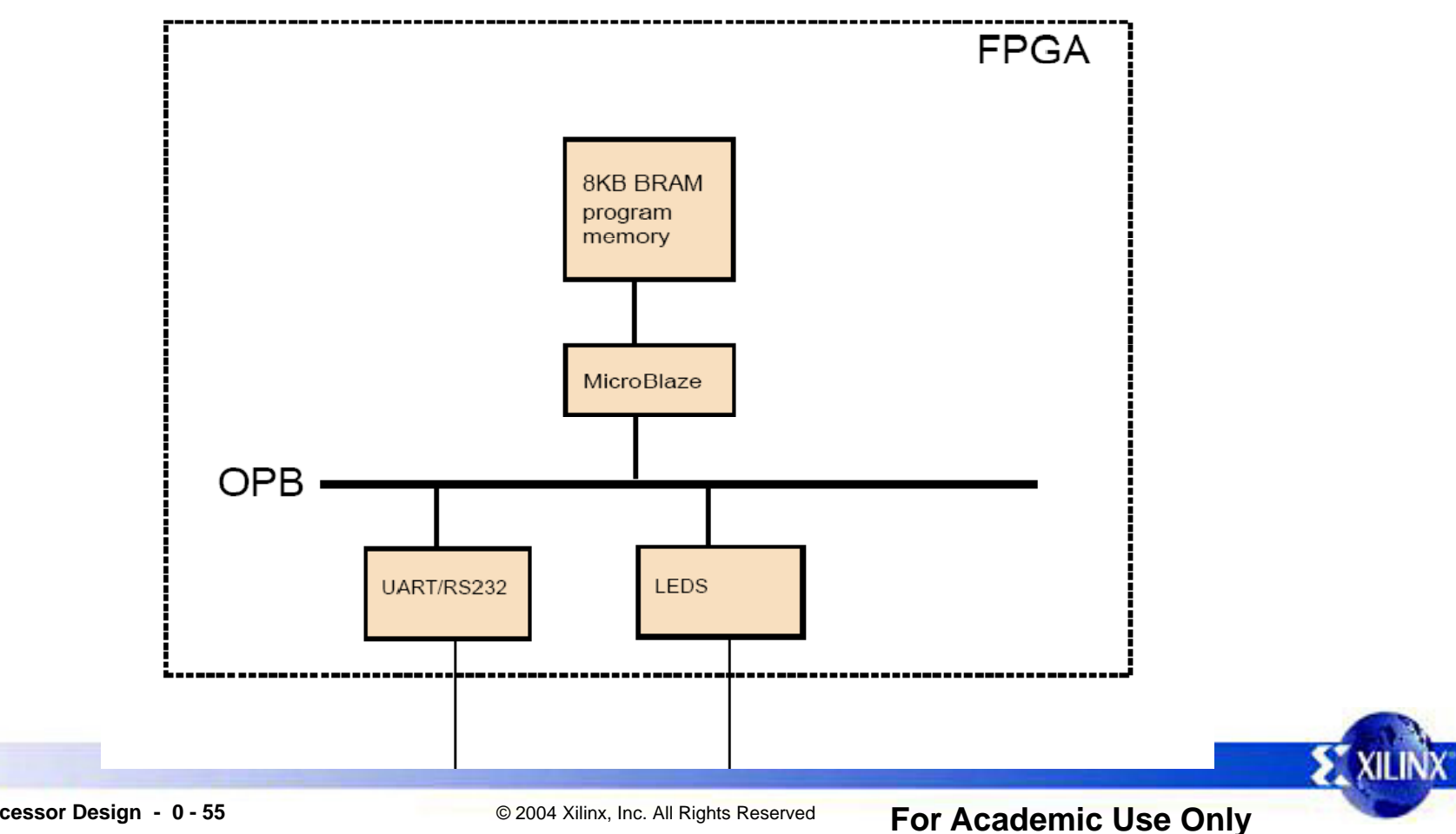

# Seriell kommunikasjon

- En UART-IP kan sende og motta bytes over seriekabel (RS-232)
  - Greit å bruke for testing og debugging av systemet
    - UARTen kan settes opp som STDIN/OUT, bruk xil\_printf
    - Kan være nødvendig å droppe xil\_printf i det ferdige spillet pga. kodestørrelse
  - Bray's Terminal

•

| Connect       COM Port       Baudrate       C Second       Stop Bits       Handshaking       C none         Disconnect       C DMN       C Second       Stop Bits       C none       C none       C none         Disconnect       C DMN       C Second       1200       C 14000       Stop Bits       C none       C none         Disconnect       C DMN       C Second       C Second       C Se                                                                                                    |                                                                                                    |             |                               |            |
|----------------------------------------------------------------------------------------------------|----------------------------------------------------------------------------------------------------|-------------|-------------------------------|------------|
| Receive       CLEAR       Peece Counter   13 € Counter = 0 CHEX       Stantiog StopLog       Dec THex TBin         Image: Clear bit is a set cut of the clear bit is a set cut of the clear bit is a set cut of the                                                                                                    | Connect         COM Port         Baud rate         Data bits         Parity         Stop Bits         Handshaking           Disconnect         C COM1         600         \$ 5600         \$ 5600         \$ 5         \$ none         \$ none |             |                               |            |
| Transmit<br>CLEAR DTR SET CLF RTS SET CLF CR-CR+LF Send File<br>Send<br>Mil 1000 \$<br>Mil 1000 \$<br>Mil                                                                                                    | Receive                                                                                                    | ∏ Dec ∏     | Hex 🗖                         | Bin        |
| Transmit<br>CLEAR DTR SET CLR RTS SET CLR CR=CR+LF Send File<br>Send<br>Mil 1000 \$<br>Mil 1000 \$ |                                                                                                    |             |                               | <          |
| Clicket         Clicket         Clicket         Clicket         Mil         1000 €         Mil         1000 €         Mil         1000 €         Mil         1000 €         Mil         1000 €         Mil         1000 €         Mil         1000 €         Mil         1000 €         Mil         1000 €         Mil         1000 €         Mil         1000 €         Mil         Mil         1000 €         Mil         Mil         1000 €         Mil         Mil         1000 €         Mil         Mil         1000 €         Mil         Mil         1000 €         Mil         Mil         1000 €         Mil         Mil         1000 €         Mil         Mil         1000 €         Mil         Mil                                                                                                    | Transmit<br>CIEBR   DTR CENTER   RTS CENTER   COLOD-ULE Source                                                                                                    | , _,        |                               |            |
|                                                                                                    |                                                                                                    |             |                               |            |
| M1 1000 € □<br>M2 1000 € □<br>M3 1000 € □                                                                                                    | -> Send                                                                                                    |             |                               |            |
|                                                                                                    |                                                                                                    | •<br>•<br>• | M1 1000<br>M2 1000<br>M3 1000 | • -<br>• - |

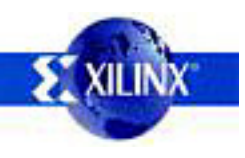

#### VGA

Ferdig kjerne skal kobles til systemet

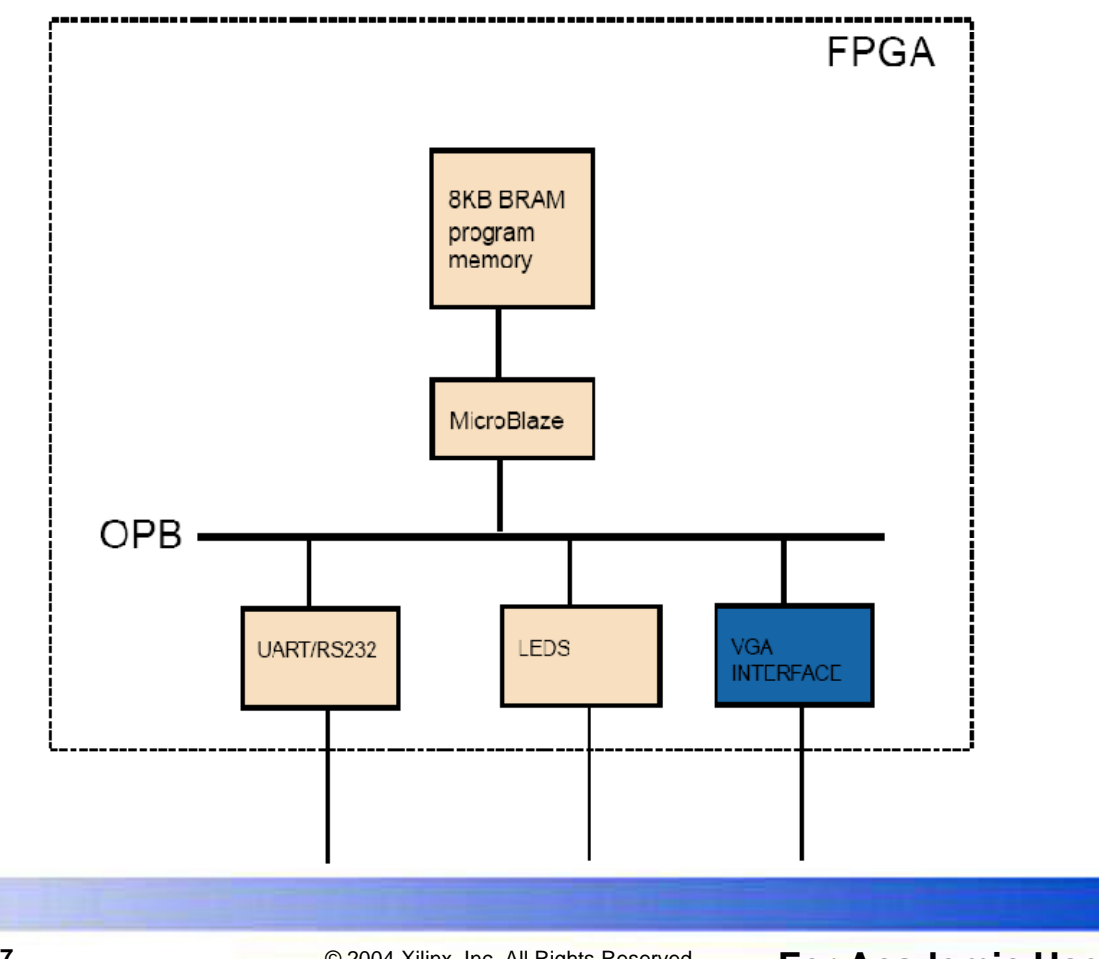

Embedded Processor Design - 0 - 57

•

**XIL** 

# VGA(2)

- · VGA-kjernen er i tegnmodus (character mode)
- Block RAM (BRAM) i FPGA-en inneholder data for tegn
- Man kan bare skrive tegn til skjermen, med en oppløsning på 100x75
- Det er mulig å trikse litt for å få bedre grafikk, ved å omdefinere tegnene
  - Dvs. forandre på innholdet i BRAM

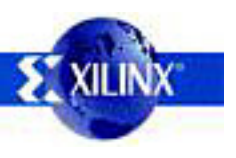

For Academic Use Only

#### **Tastatur**

Tastaturkjernen fra oppgave 3 skal tilpasses systemet

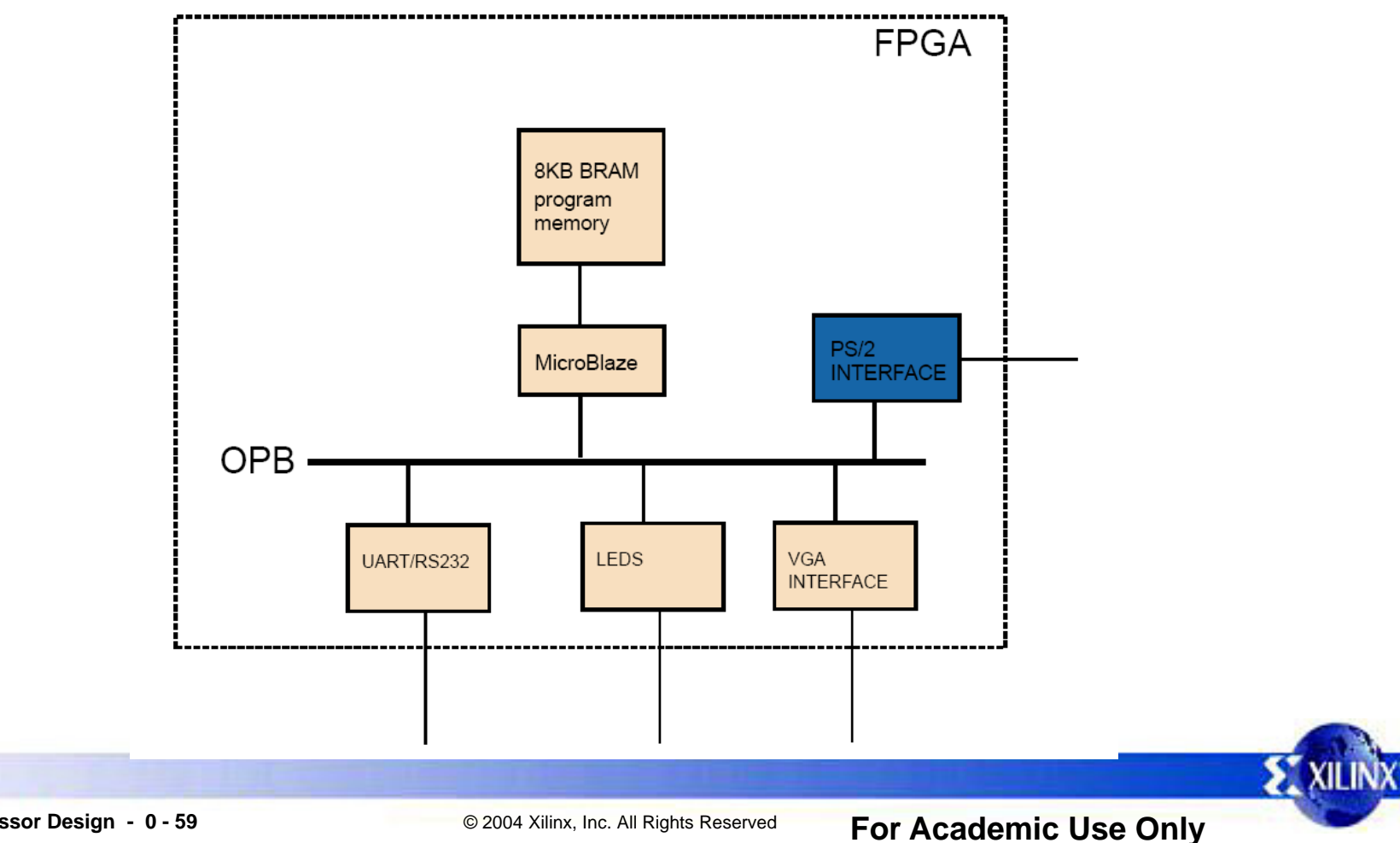

# Tastatur(2)

- Tastaturet skal kobles til OPB-bussen vha. en IPIF-kjerne
- Man må sjekke fra programmet om det har blitt trykket noen nye taster siden sist (polling)
  - Dette ligger i driveren (keyboard.c/h) som følger med

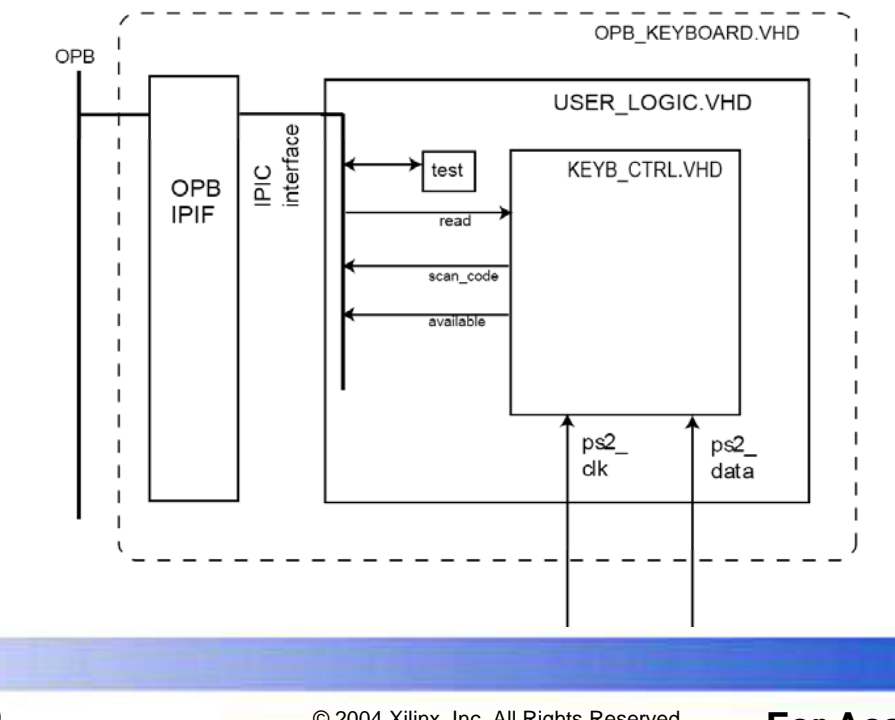

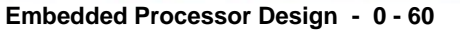

# "TV"-spill

- Det skal lages et enkelt spill som bruker skjerm og tastatur
- Programmeres i C
- Trenger ikke å være avansert
- Det er bare 8KB minne tilgjengelig for spillet (i utgangspunktet)
  - Kan være vanskelig å overføre spill laget på andre platformer
  - Lag funksjoner du trenger selv, spar plass!
- Ekstraoppgave: bruke syvsegmentsdisplay, lyd eller annet.
- · Greiest å jobbe ut fra eksempelet som følger med oppgaven

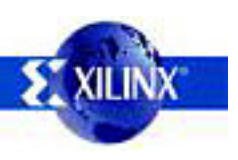

#### **Rammeverk for spill**

```
while(1) {
    int key;
    key=keyboard_status(0x1C); //key A
    if(key==1)
        pos++;
    scr_draw_vert_line(pos-1,10,'h',4); //(clears previous line)
    scr_draw_vert_line(pos,10,'b',4); //draw a line at pos
    keyboard_wait_and_poll(70000); //wait and update keys
}
```

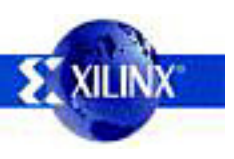